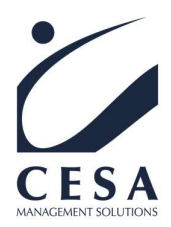

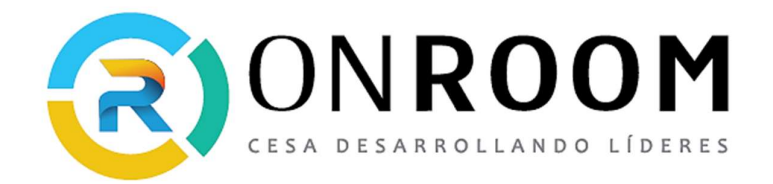

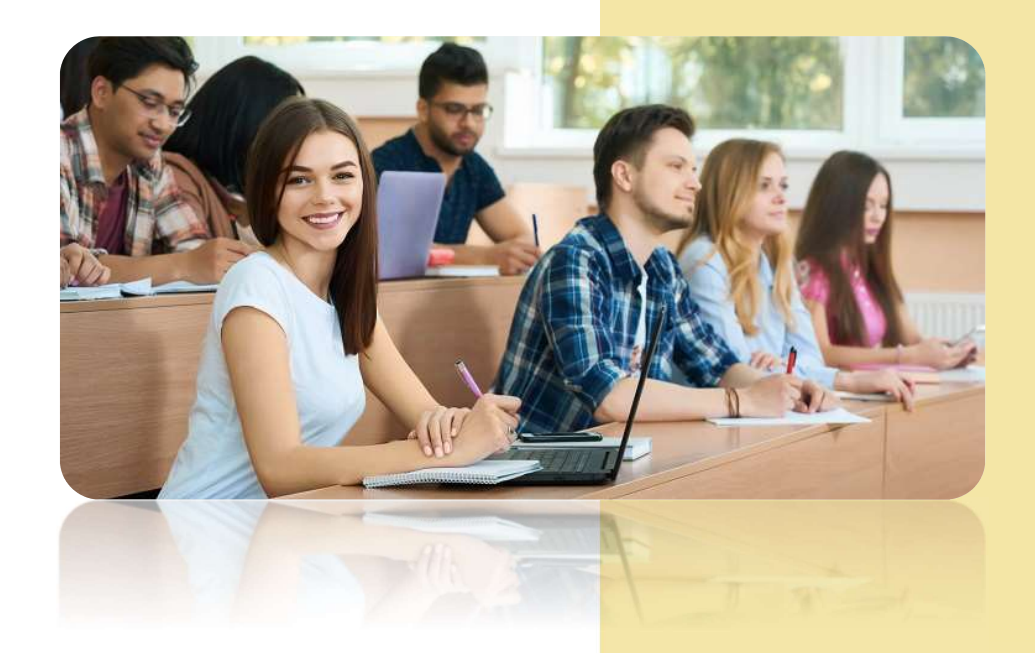

# Manual del Alumno

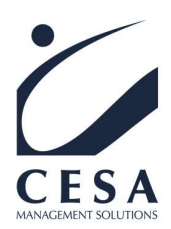

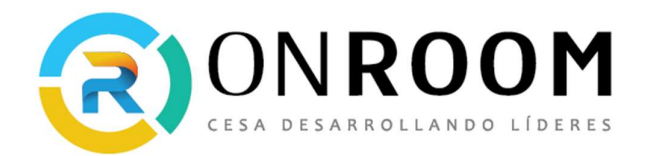

# Contenido

| Ingresar a la plataforma                                                         | 2  |
|----------------------------------------------------------------------------------|----|
| Acceso por primera vez a CESA ON ROOM                                            | 3  |
| Futuros ingresos a CESA ON ROOM o ya posee su usuario y contraseña               | 5  |
| ¿Cómo modificar el perfil del alumno?                                            | 6  |
| Área Personal                                                                    | 8  |
| Acceder a las capacitaciones a realizar                                          | 11 |
| Interfaz para el alumno de una capacitación en CESA ON ROOM                      | 14 |
| ¿Cómo se organizan las clases en CESA ON ROOM?                                   | 18 |
| Las Tareas a realizar por los alumnos – Entregas a realizar por los alumnos      | 18 |
| ¿Cómo subir un archivo a una tarea para realizar una entrega del alumno?         | 19 |
| ¿Cómo subir un archivo "audio" a una tarea para realizar una entrega del alumno? | 21 |
| ¿Cómo subir un archivo tipo video para realizar una entrega del alumno?          | 24 |
| Foros de análisis, intercambio y reflexión                                       | 28 |
| Mensajería interna                                                               | 30 |

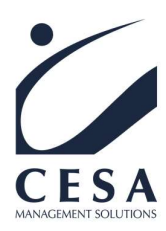

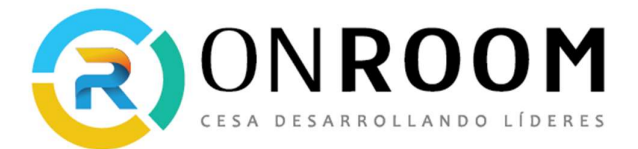

# Manual del Alumno

# Ingresar a la plataforma: Para ingresar a CESA ON ROOM, existen dos formas:

Primera opción: Ingresar a https://cesams.com En el extremo superior, encontrarán el botón: Ingresar a las Capacitaciones de CESA ON ROOM

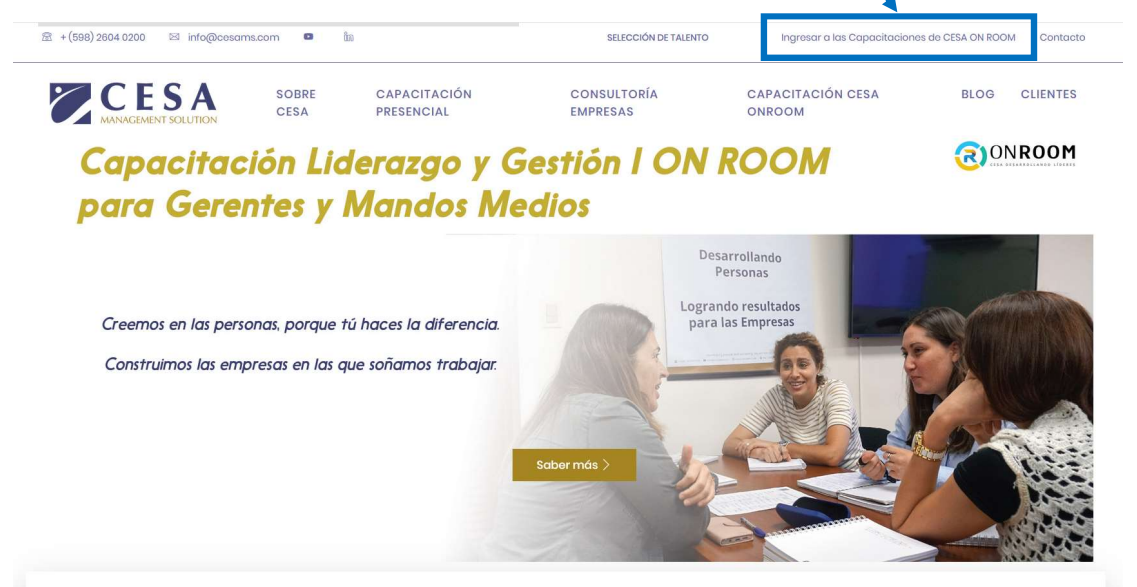

Segunda opción: Ingresar a <u>https://cesaonroom.com</u>

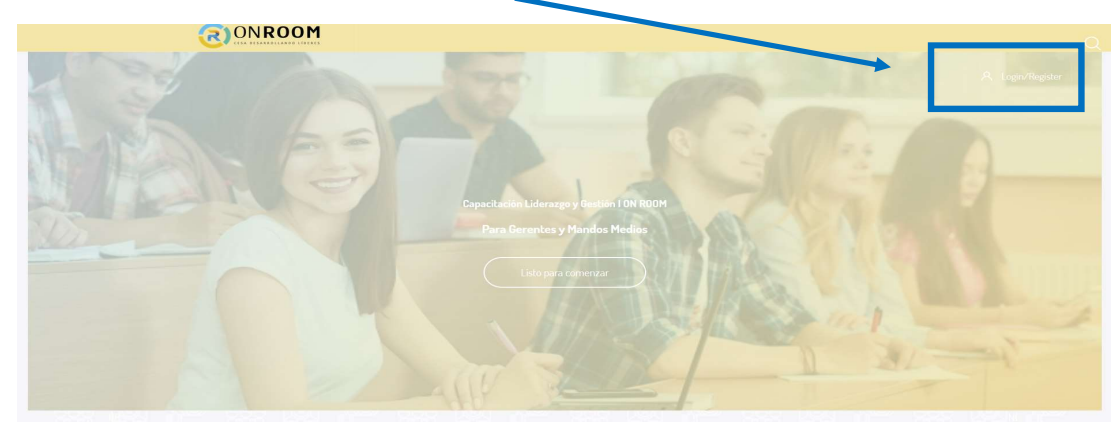

Acá en el extremos superior izquierdo, encontrarán el **boton Login/Register**, se despliega una ventana donde con su usuraio y contraseña, podrán ingresar a la plataforma de CESA ON ROOM.

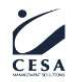

Construyendo Futuro - Desarrollando Líderes y Personas ☆ info@cesams.com ⊕ www.cesams.com @ cesamanagement fCesa Management Solutions in Cesa Management Solutions

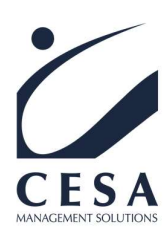

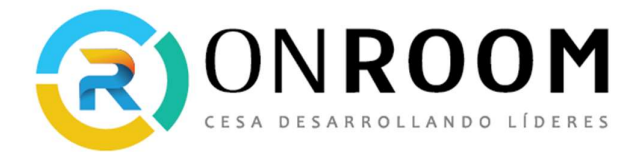

#### Login to your account

| Username                   |                               |
|----------------------------|-------------------------------|
| Password                   |                               |
| Recordar nombre de usuario | ¿Ha extraviado la contraseña? |

| Δ | CCE | he | er |
|---|-----|----|----|
| _ | LLC | su |    |

# Acceso por primera vez a CESA ON ROOM

#### Nombre de usuario:

Ingresar el nombre de usuario asignado, el cual le llegará a través de un correo electrónico automático de la plataforma CESA ON ROOM.

#### Contraseña:

En el mismo correo automático, la primera vez que ingrese, encontrará un link para acceder y cambiar su contraseña personal en la plataforma CESA ON ROOM.

#### Otra posibilidad:

En caso de no poder ingresar, porque la plataforma le indique "Datos Erróneos", deberá ingresar al link - que se encuentra debajo de los cuadros de Usuario y Contraseña - "**He extraviado la contraseña**".

| Login to your              | r account                            |  |
|----------------------------|--------------------------------------|--|
| Username                   |                                      |  |
| Password                   |                                      |  |
| Recordar nombre de usuario | <u>¿Ha extraviado la contraseña?</u> |  |
| Acced                      | ler                                  |  |

Seguidamente con el nombre de usuario, pueden solicitar una nueva contraseña para reestablecer el acceso.

3 Construyendo Futuro - Desarrollando Líderes y Personas ☆ info@cesams.com ⊕ www.cesams.com @ cesamanagement f Cesa Management Solutions in Cesa Management Solutions

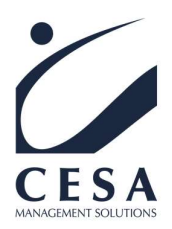

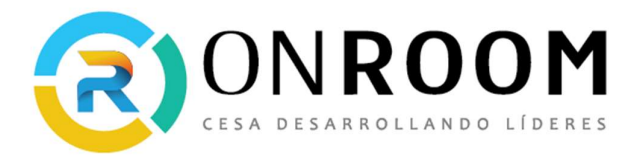

La plataforma enviará un mail automáticamente al correo personal de los alumnos, con un link para poder configurar una nueva contraseña, y acceder a CESA ON ROOM.

Deben tener presente que, en algunas ocasiones, este mail automático puede llegar a la carpeta de spam o no deseado.

| con instrucciones para p | der acceder de nuevo | ao osouno o so dirección de conco electrónico, or podenios encono ano enha base de dados, ne enharentos on en<br>l |
|--------------------------|----------------------|----------------------------------------------------------------------------------------------------|
| Buscar por n             | ombre de usu         | ario                                                                                                    |
| Nombre de usuari         | 2                    |                                                                                                    |
|                          |                      |                                                                                                    |
|                          |                      |                                                                                                    |
| Buscar por d             | rocción omail        |                                                                                                    |
| Dirección de corre       |                      |                                                                                                    |
|                          |                      |                                                                                                    |
|                          |                      |                                                                                                    |

Para definir la contraseña, por motivos de seguridad, la misma debe tener al menos:

- 8 carácter(es)
- 1 dígito(s)
- 1 minúscula(s)
- 1 mayúscula(s)
- 1 carácter(es) no alfanuméricos como \*,-, o #

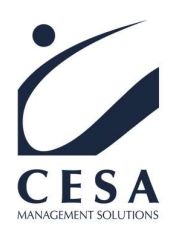

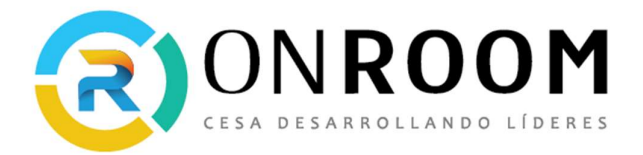

Futuros ingresos a CESA ON ROOM o ya posee su usuario y contraseña

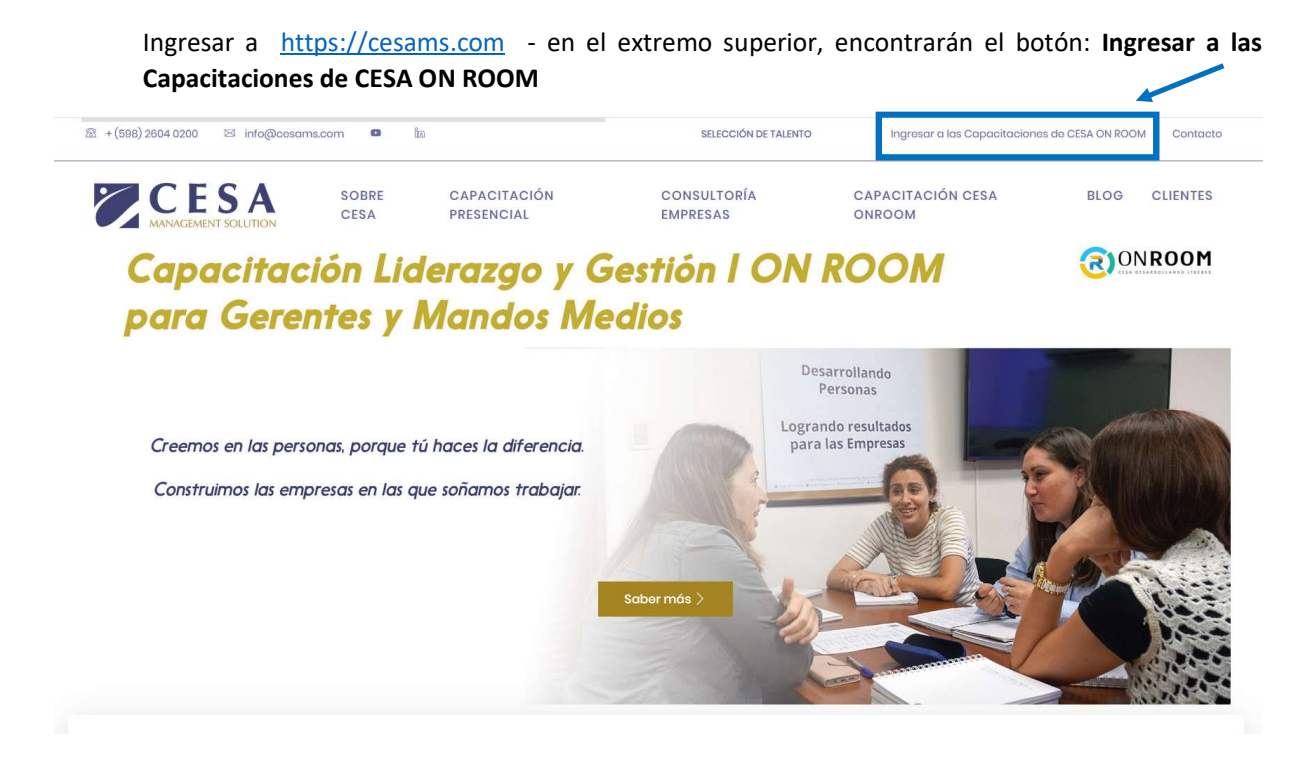

O Ingrese a https://cesaonroom.com

En el boton Login/Register, con su usuraio y contraseña, ingresan a la plataforma de CESA ON ROOM.

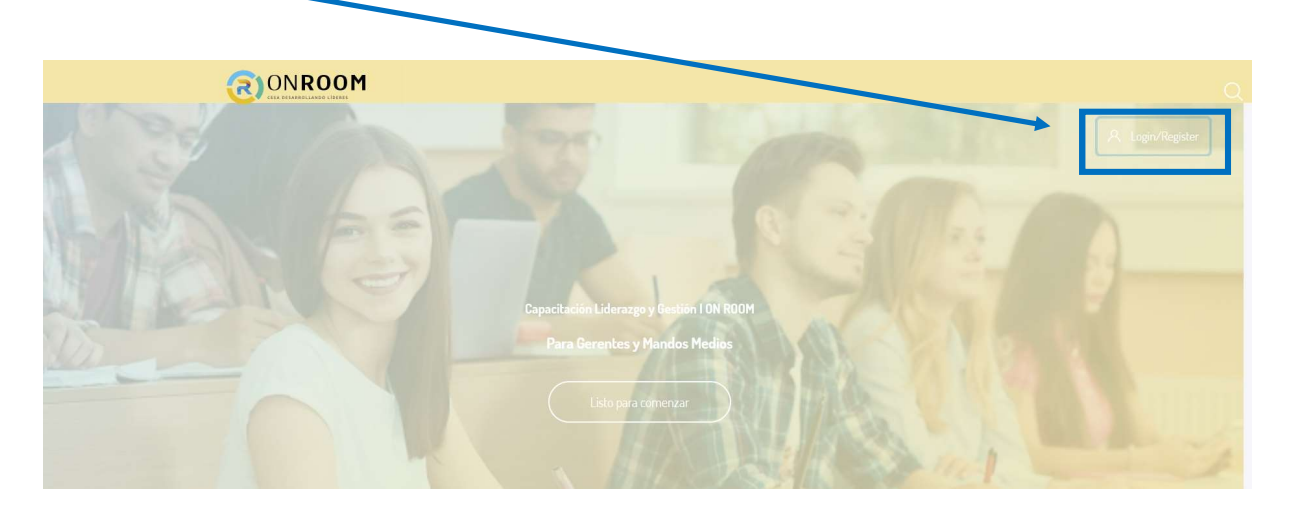

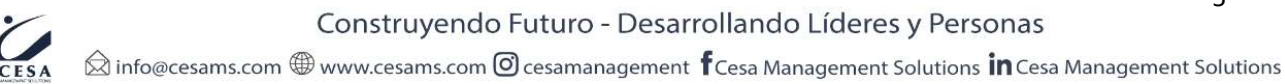

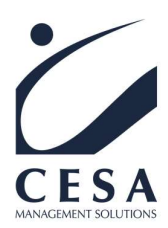

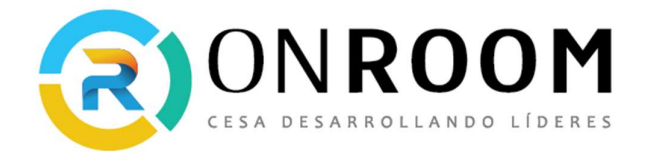

## ¿Cómo modificar el perfil del alumno?

En esta sección le explicaremos cómo modificar su perfil.

Es importante que actualice su perfil cargando su foto personal, para que sea más natural su identificación. Para esto deberás ingresar en donde está la imagen del Avatar presionar sobre la misma, donde se desplegará un menú, en **Perfil**, en la parte superior con su nombre.

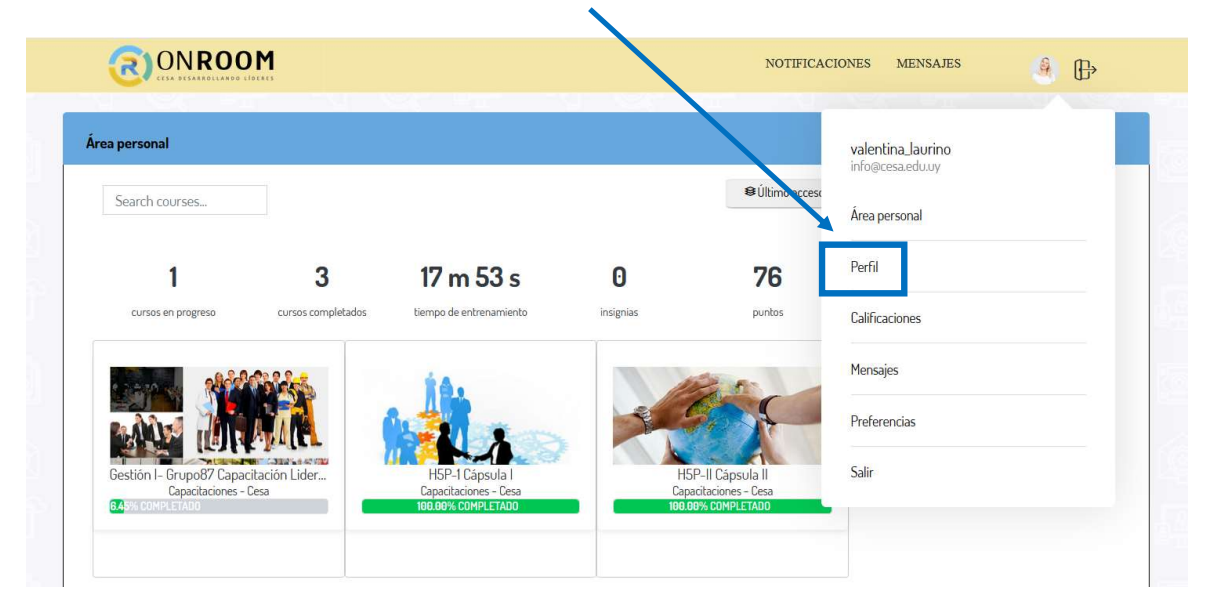

En Detalles de Usuario, desplegamos el contenido presionando el ícono.

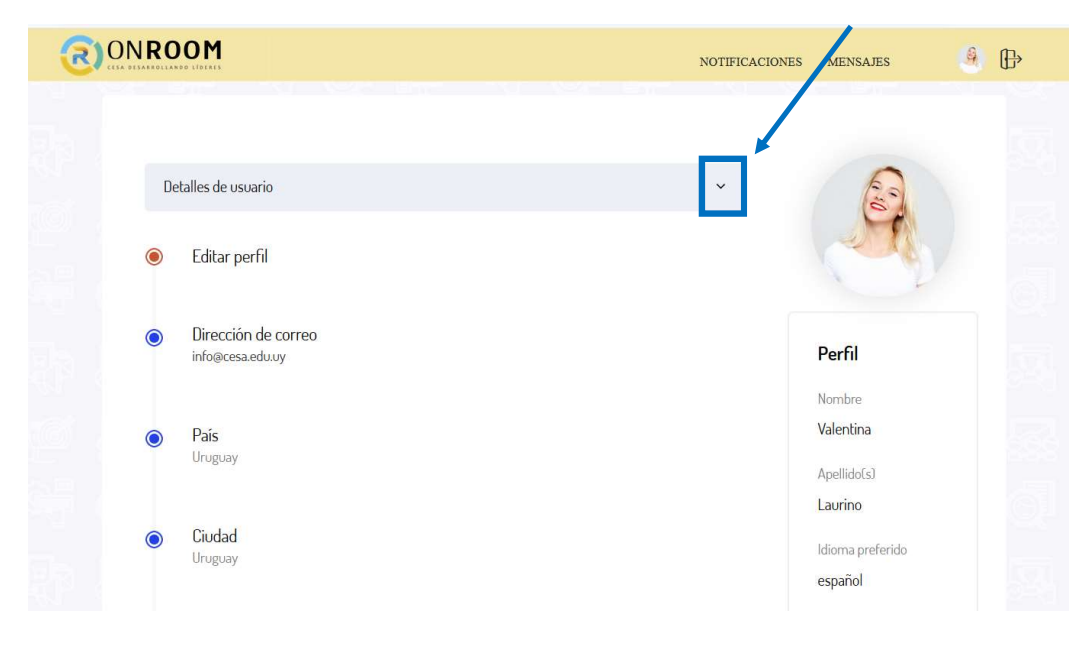

Construyendo Futuro - Desarrollando Líderes y Personas

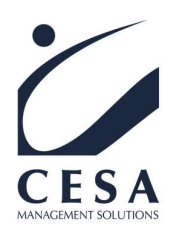

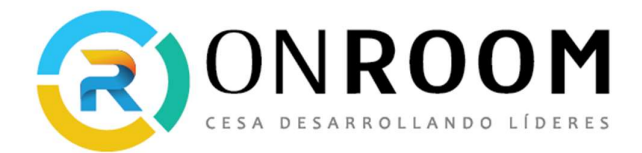

En editar perfil, aparecerá un formulario donde puede modificar sus datos.

| (র |                             |   | notificaciones mensajes 🤌 🗄                                     | ₽ |
|----|-----------------------------|---|-----------------------------------------------------------------|---|
|    | Valentina Laurino           |   |                                                                 |   |
|    | <ul> <li>General</li> </ul> |   | ⊭ Expandir todo                                                 |   |
|    | Nombre                      | 0 | Valentina                                                       |   |
|    | Apellido(s)                 | 0 | Laurino                                                         |   |
|    | Dirección de correo         | 0 | info@cesa.edu.uy                                                |   |
|    | Mostrar correo              | 0 | Mostrar mi dirección de correo sólo a mis compañeros de curso 🗢 |   |
|    | Ciudad                      |   | Uruguay                                                         |   |
|    | Seleccione su país          |   | Uruguay 🗢                                                       |   |
|    | Zona horaria                |   | América/Montevideo                                              |   |

Haciendo clic en Imagen del Usuario podrá subir una imagen con su foto.

| lmagen del usu | ario |                             |                                                          |
|----------------|------|-----------------------------|----------------------------------------------------------|
| Imagen actual  |      | Ninguno                     |                                                          |
| lmagen nueva   | 0    | Tamaño                      | o máximo de archivo: 630MB, número máximo de archivos: 1 |
|                |      | <ul><li>Archivos</li></ul>  |                                                          |
|                |      | Puede arrastrar y so        | oltar archivos aquí para añadirlos                       |
|                |      | Tipos de archivo aceptados: |                                                          |

Construyendo Futuro - Desarrollando Líderes y Personas CESA 🗟 info@cesams.com

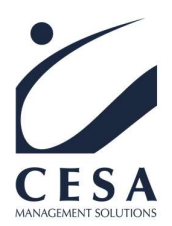

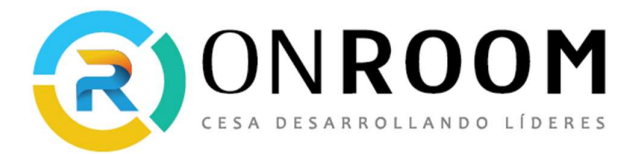

Para finalizar, recuerda presionar el botón **Actualizar información personal**, ubicado al final del formulario para confirmar lo realizado.

| নি) |                                         |                                               | NOTIFICACIONES                           | MENSAJES | 9 | Œ |
|-----|-----------------------------------------|-----------------------------------------------|------------------------------------------|----------|---|---|
|     |                                         | Puede arra tra<br>Tipos de archivo aceptados: | ar y soltar archivos aquí para añadirlos |          |   |   |
|     | Descripción de la imagen                | Formatos de imagen usados para web e ipe ji   | peg jog ong svg svgz                     |          |   |   |
|     | <ul> <li>Nombres adicionales</li> </ul> |                                               |                                          |          |   |   |
|     | <ul> <li>Opcional</li> </ul>            |                                               |                                          |          |   |   |
|     | Información para capa                   | citaciones                                    |                                          |          |   |   |
|     |                                         | Actualizar información personal               |                                          |          |   |   |

# Área Personal

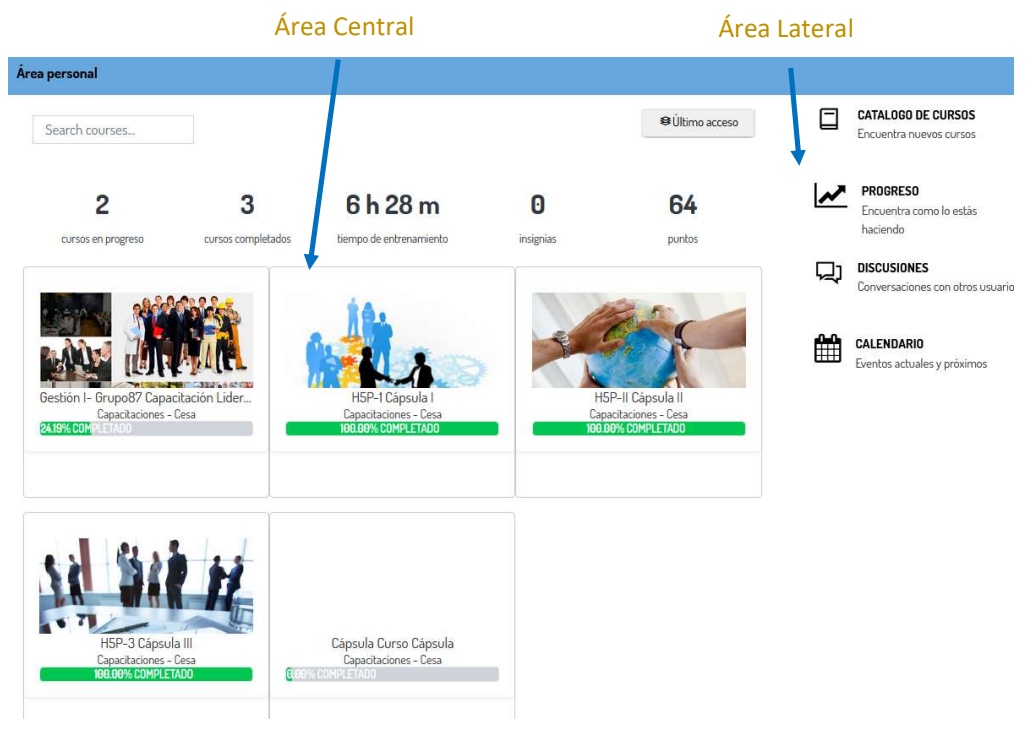

Se encuentra dividida:

**Área central:** aquí encontrarán el bloque de resumen del progreso de forma general, en todas las capacitaciones.

8 Construyendo Futuro - Desarrollando Líderes y Personas Desa Management Solutions in Cesa Management Solutions

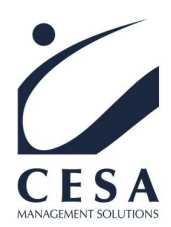

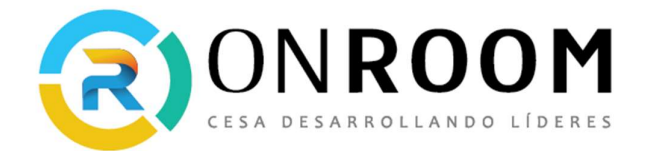

#### Área Lateral: está área encontrará

• Catalogo de cursos: observarán todas las capacitaciones en las que se encuentra matriculado.

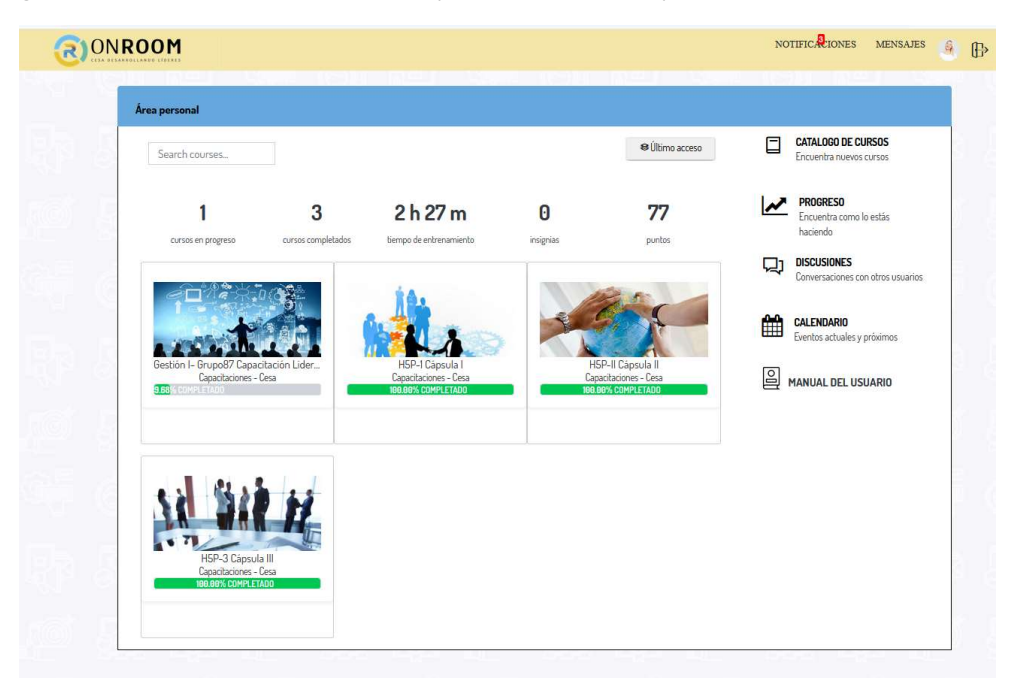

• Progreso: observarán con más detalle el progreso de cada curso.

| 2                  | 3                  | 6 h 28 m                | 0                  |            | 0        |      |
|--------------------|--------------------|-------------------------|--------------------|------------|----------|------|
| cursos en progreso | cursos completados | tiempo de entrenamiento | insignias          |            | puntos   |      |
| magén              |                    |                         | Curso              | Dedicación | Progreso | Grad |
|                    |                    |                         | Gestión I- Grupo87 | 5 h 52 m   | 24.19    |      |
|                    |                    |                         |                    |            |          |      |

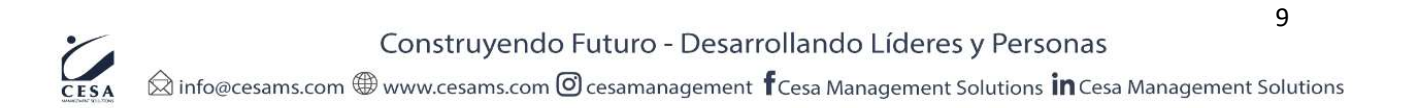

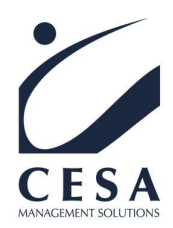

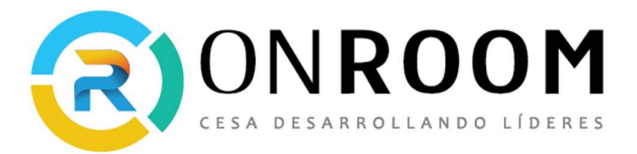

• Discusiones: aquí pueden ver todos los foros disponibles de cada capacitación.

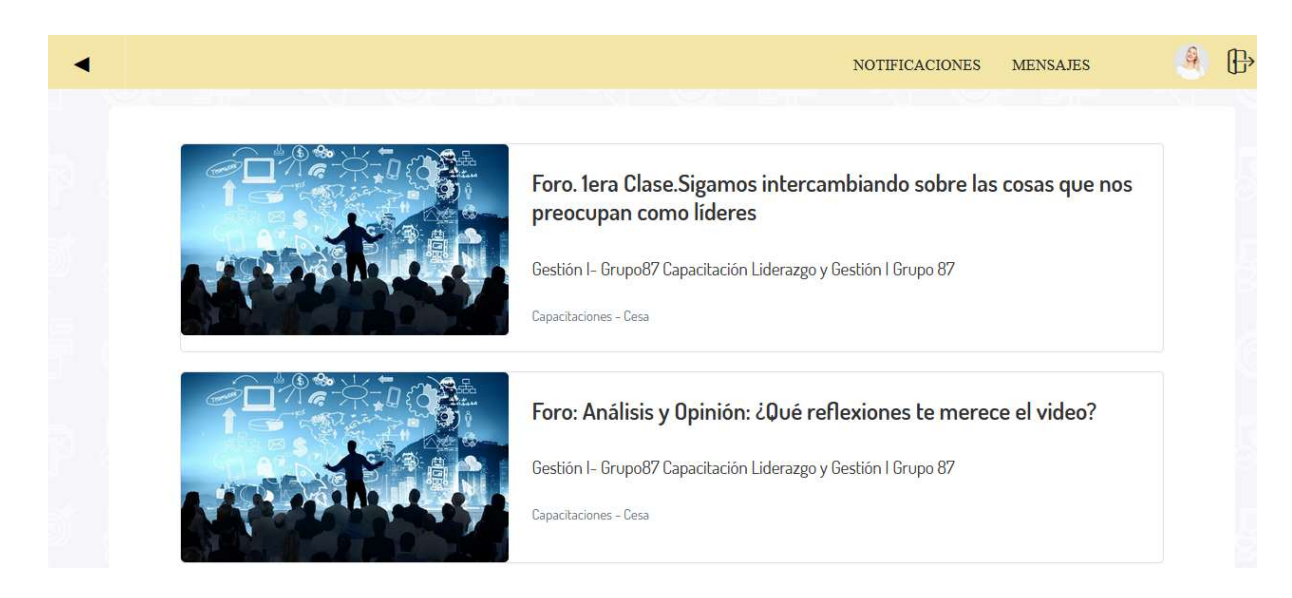

• Calendario: aquí puede visualizar las fechas de actividades actuales y próximas.

| Área personal / Páoin | as del sitio / Calendar | io / October 2020 |              |     |       |                     |     |
|-----------------------|-------------------------|-------------------|--------------|-----|-------|---------------------|-----|
| < >                   |                         |                   | October 2020 | l   | Mes D | ia Eventos próximos |     |
| Dom                   | Lun                     | Mar               | Mié          | Jue | Vie   | Sāb                 |     |
|                       |                         |                   |              | 1   | 2     | 3                   |     |
|                       |                         |                   |              |     |       | 😑 😉 1era Clase en V |     |
| 4                     | 5                       | 6                 | 7            | 8   | 9     | 10                  |     |
| 11                    | 12                      | 13                | 14           | 15  | 16    | 17                  |     |
| 18                    | 19                      | 20                | 21           | 22  | 23    | 24                  |     |
|                       |                         |                   |              |     |       |                     | F & |

• Manual de Usuario: aquí puede visualizar el Manual de usuario este es una vista guiada de como navegar en el aula Cesa ONROOM.

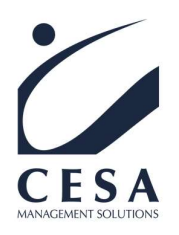

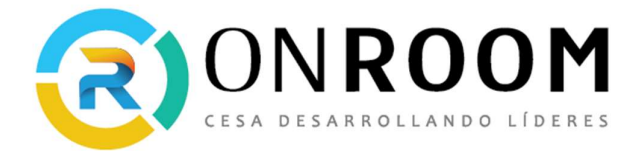

Acceder a las capacitaciones a realizar

Para ingresar a sus **Capacitaciones**, cuando inician sesión verán el **Área Personal**, allí encontraras los cursos y capacitaciones en los que están matriculados.

| Área personal                             |                 |                                          |   | €Último acce                               | 50       | CATALOGO DE CURSOS                                                         |
|-------------------------------------------|-----------------|------------------------------------------|---|--------------------------------------------|----------|----------------------------------------------------------------------------|
| Search courses                            |                 |                                          |   |                                            |          | Encuentra nuevos cursos                                                    |
| 2                                         | 3               | 5 h 24 m                                 | 0 | 64                                         | ~        | <ul> <li>PROGRESO</li> <li>Encuentra como lo estás<br/>haciendo</li> </ul> |
|                                           |                 | 44                                       |   |                                            | 및        | DISCUSIONES<br>Conversaciones con otros usua                               |
|                                           |                 |                                          | 1 | Sit                                        | <b>m</b> | CALENDARIO<br>Eventos actuales y próximos                                  |
| Gestión I- Grupo87 Capa<br>Capacitaciones | acitación Lider | H5P-1 Cápsula I<br>Canacitaciones - Cesa |   | H5P-II Cápsula II<br>Capacitaciones - Cesa |          |                                                                            |

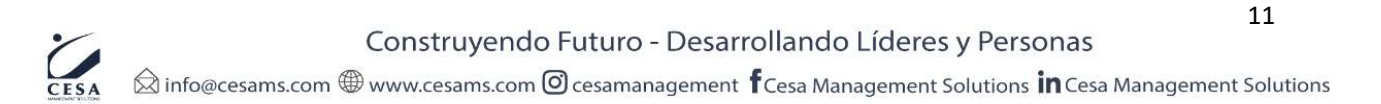

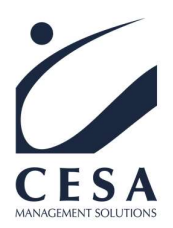

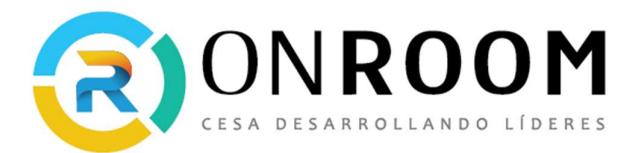

Acá ya puede ingresar a todo el contenido disponible de la Capacitación, presionando sobre el curso que deseas ver. Las capacitaciones están divididas por clases, para una mejor navegación dispone de un **Menú** de recursos o actividades que le permitirán navegar por el contenido de la capacitación.

| 1 Class Visco               |                                                                                     |                                                                                                    |                                                                                                    |                                                                                                    |                                                                                                    |                                                                                                    |
|-----------------------------|-------------------------------------------------------------------------------------|----------------------------------------------------------------------------------------------------|----------------------------------------------------------------------------------------------------|----------------------------------------------------------------------------------------------------|----------------------------------------------------------------------------------------------------|----------------------------------------------------------------------------------------------------|
| iera ciase en vivo - 7 de   | Mayo a las 9 h                                                                      | oras                                                                                                    |                                                                                                    |                                                                                                    |                                                                                                    |                                                                                                    |
| Esta sala de conferencia es | stálista Pur                                                                        | 1ERA CLASE                                                                                                    |                                                                                                    |                                                                                                    |                                                                                                    |                                                                                                    |
|                             |                                                                                     | ✓ 1era Clase en Vivo - 7 de Mayo                                                                                                    |                                                                                                    |                                                                                                    |                                                                                                    |                                                                                                    |
|                             |                                                                                     | V El Proceso - Comunicación                                                                                                    |                                                                                                    |                                                                                                    |                                                                                                    |                                                                                                    |
|                             |                                                                                     | El Quién, Cómo y Qué - Comu                                                                                                    |                                                                                                    |                                                                                                    |                                                                                                    |                                                                                                    |
| Grabaciones                 |                                                                                     | 🗸 Caso 1: Como comunico una dire                                                                                                    | -                                                                                                    |                                                                                                    |                                                                                                    |                                                                                                    |
|                             |                                                                                     | ✓ Caso 2: El informante                                                                                                    |                                                                                                    |                                                                                                    |                                                                                                    |                                                                                                    |
| Reproducción                | Reuniór                                                                             | ✓ Caso 3: Reconocimiento y seña                                                                                                    | Vista<br>prelin                                                                                                    |                                                                                                    | Fecha                                                                                                    | Duración                                                                                                    |
|                             |                                                                                     | La Reactividad                                                                                                    | Et:                                                                                                    |                                                                                                    |                                                                                                    |                                                                                                    |
|                             | 1era Cla:<br>Vivo - 7 de                                                            | Mayo – 7 de Mayo a las                                                                                                    | in the second second se |                                                                                                    | Thu, 7 de May de 2020, 08:18 -03                                                                                                    | 3 241                                                                                                    |
|                             | a lac 9 hora                                                                        | s 9 boras                                                                                                    |                                                                                                    |                                                                                                    |                                                                                                    |                                                                                                    |
|                             | Esta sala de conferencia es<br>Unirse a Cesa Meeting<br>Grabaciones<br>Reproducción | Esta sala de conferencia está lista. Pur<br>Unirse a Cesa Meeting<br>Grabaciones<br>Reproducción Reuniór<br>Iera Clas<br>Vivo - 7 de | Esta sala de conferencia está lista. Pur<br>Linirse a Cesa Meeting<br>Grabaciones<br>Reproducción<br>Reuniór<br>Reuniór<br>La Reactividad<br>Iera Clase<br>Caso 2: El informante<br>Caso 3: Reconocimiento y seña<br>La Reactividad<br>Iera Clase<br>Presentación<br>- 7 de Mayo a las                                                                                                    | Esta sala de conferencia está lista. Pur<br>Unirse a Cesa Meeting<br>Grabaciones<br>Reproducción Reuniór<br>Iera Clas<br>Presentación<br>Iera Clas<br>Presentación<br>Iera Clas<br>Presentación<br>Iera Clas<br>Presentación<br>Iera Clas<br>Presentación<br>Iera Clas<br>Presentación<br>Iera Clas<br>Iera Clas | Esta sala de conferencia está lista. Pur<br>Esta sala de conferencia está lista. Pur<br>Unirse a Cesa Meeting<br>Grabaciones<br>Reproducción<br>Reuniór<br>Reuniór<br>La Reactividad<br>Iera Clas<br>Presentación<br>Presentación<br>Vivo - 7 de Mayo<br>- 7 de Mayo a las | Esta sala de conferencia está lista. Pur<br>Esta sala de conferencia está lista. Pur<br>Unirse a Cesa Meeting<br>Grabaciones<br>Reproducción<br>Reunior<br>La Reactividad<br>Iera Clas<br>Vivo - 7 de Mayo – 7 de Mayo a las<br>Thu, 7 de May de 2020, 08:18 -03 |

Al iniciar el curso, se despliega el primer contenido/actividad de la primera clase.

Puedes ver el progreso de la capacitación en el Menú, y cuando completan las actividades observarán en el menú este icono:

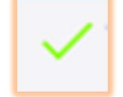

Este nos indica el progreso del curso, y para esto, cada vez que finalicen una actividad, deben marcar el botón **"Completado y Continuar".** 

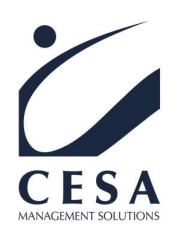

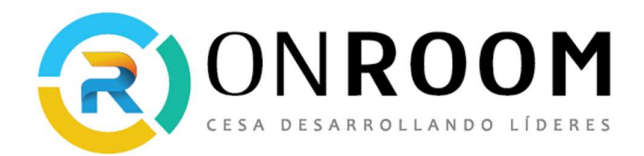

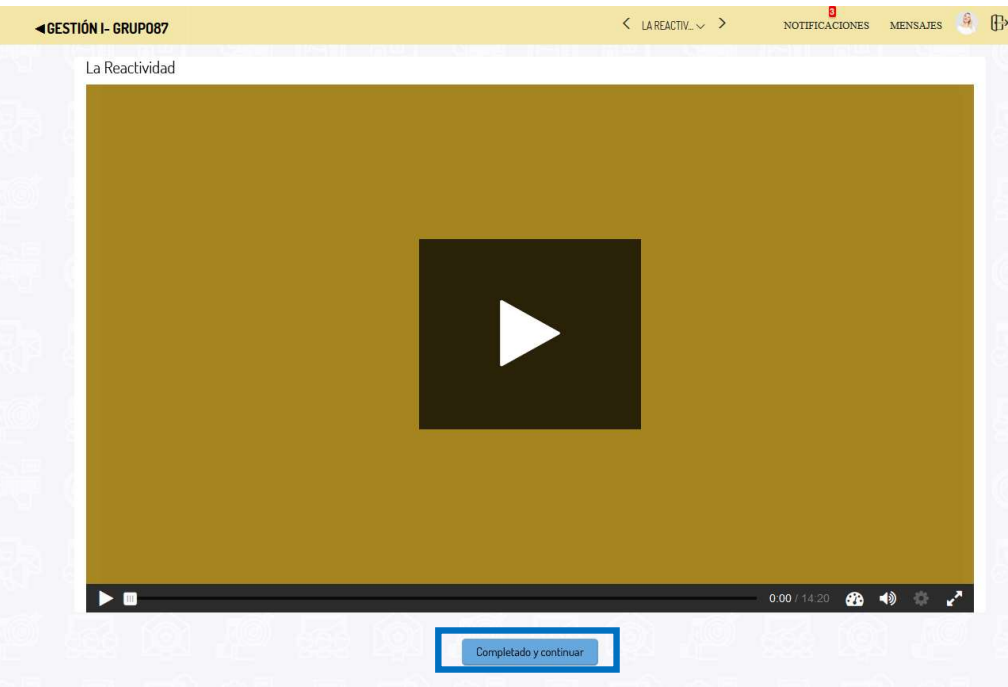

Las actividades como las entregas de tareas se completarán cuando los alumnos reciban la calificación por parte de los docentes.

Para pasar al siguiente recurso o actividad debe ir al Menú de navegación.

| 2.11.10  |                                  |   |   |  |
|----------|----------------------------------|---|---|--|
| Personas |                                  |   | 1 |  |
|          | 1era Entrega - Liderazgo I 202   |   |   |  |
|          | ✓ Foro. 1era Clase.Sigamos inter | I |   |  |
|          | 🛹 Foro: Análisis y Opinión: Հ    |   |   |  |
|          | Reflexión de Laura sobre vide    |   |   |  |
|          | 2DA CLASE LIDERAZGO Y GESTI�.    |   |   |  |
|          | 2da Clase en Vivo Liderazgo y    |   |   |  |
|          | Introducción - Gestión y Des     |   |   |  |
|          | Subsistemas - Gestión y Desar    |   |   |  |

Los contenidos que están marcados son los que han sido completados.

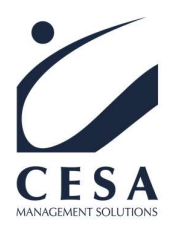

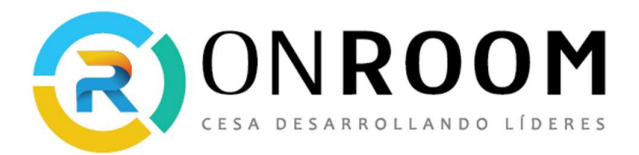

### Interfaz para el alumno de una capacitación en CESA ON ROOM

En esta sección conoceremos la interfaz de una Capacitación en CESA ON ROOM. La interfaz de una Capacitación en CESA ON ROOM se estructura básicamente en dos partes:

- 1.- La cabecera
- 2.- Área contenido de clases
- 1. En la cabecera encontramos:

Título del curso: Presionando el Titulo del curso podemos regresar al área personal

| <b>⊲</b> GE | ESTIÓN I- GRUP087               |                                       | 1ERA CLASE | ~ | > | NOTIFICACIONES | MENSAJES | ₿ |
|-------------|---------------------------------|---------------------------------------|------------|---|---|----------------|----------|---|
|             | 1era Clase en Vivo - 7 de May   | ro a las 9 horas                      |            |   |   |                |          |   |
|             | Esta sala de conferencia está l | ista. Puede unirse a la sesión ahora. |            |   |   |                |          |   |

**Menú desplegable:** Presionando el icono de la fecha hacia abajo podemos desplegar el menú de navegación con los contenidos de la capacitación y sus actividades.

| <b>⊲</b> GESTIÓN I- GRUP087 |                                  | 1ERA CLASE $\checkmark$ | >               | NOTIFICACIONES | MENSAJES |       | ₿ |
|-----------------------------|----------------------------------|-------------------------|-----------------|----------------|----------|-------|---|
| 1era Clase en Vivo - 7 d    | e Mavo a las 9 horas             |                         | = μ             |                |          |       |   |
| Esta cala da confora        | 1ERA CLASE                       |                         |                 |                |          |       |   |
| Esta sala de contere        | ✓ 1era Clase en Vivo - 7 de Mayo |                         |                 |                |          |       |   |
|                             | 🗸 El Proceso - Comunicación      |                         |                 |                |          |       |   |
|                             | 🛩 El Quién, Cómo y Qué - Comu    |                         |                 |                |          |       |   |
| Grabaciones                 | Caso 1: Como comunico una dire   | 2                       |                 |                |          |       |   |
|                             | ✓ Caso 2: El informante          |                         |                 |                |          |       |   |
| Reproducción                | Caso 3: Reconocimiento y seña    | pr                      | sta<br>eliminar | Fecha          | Dura     | ación |   |

Al presionar uno de los ítems podemos ver:

**Signo Menor y Mayor que "< y >":** nos permitirá avanzar o retroceder en el contenido de la capacitación.

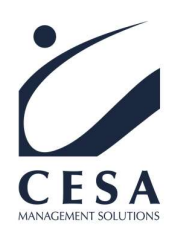

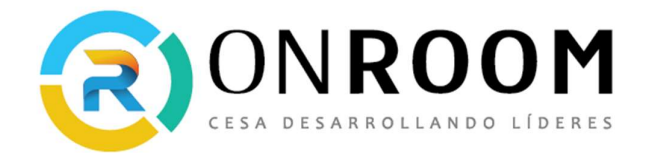

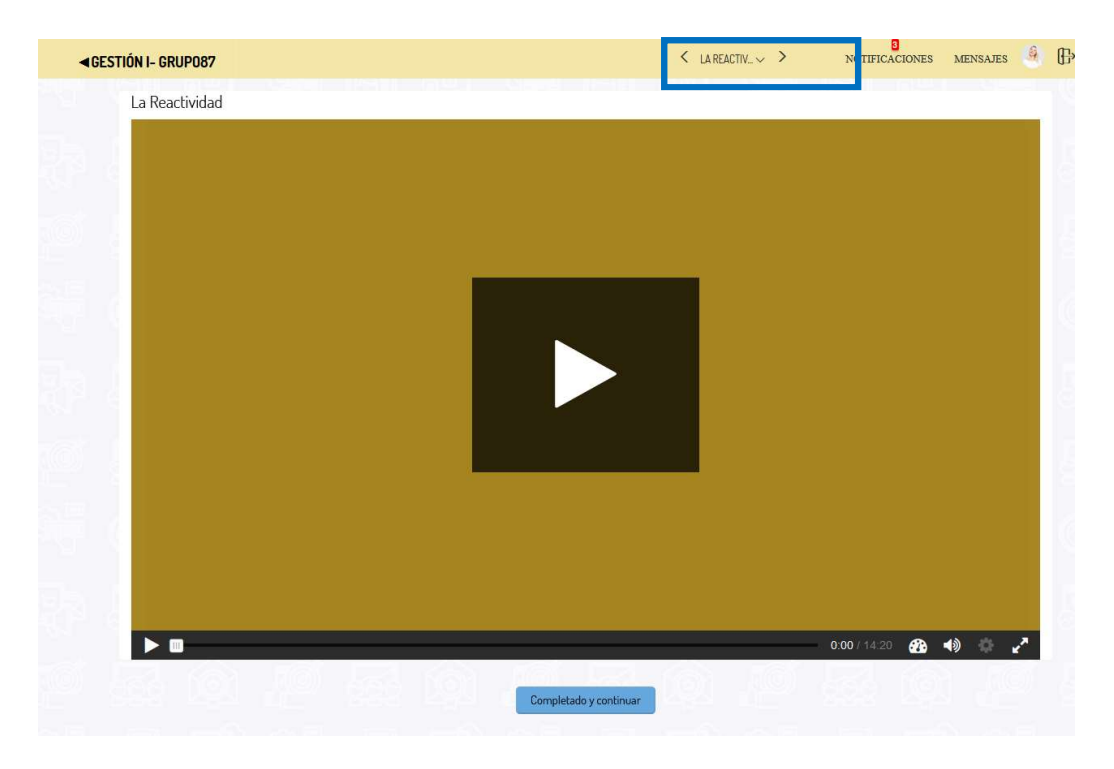

Notificaciones: aquí verán algunas notificaciones importantes realizadas por los docentes.

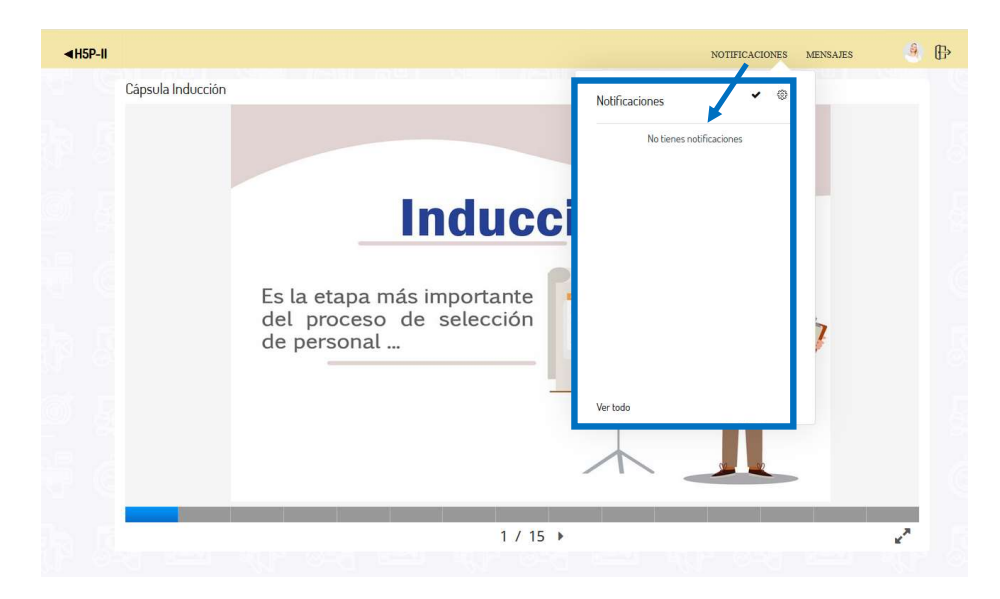

**Mensajes:** aquí podrán ver los mensajes enviados por los docentes. También podemos buscar el contacto de los docentes y escribirles un mensaje.

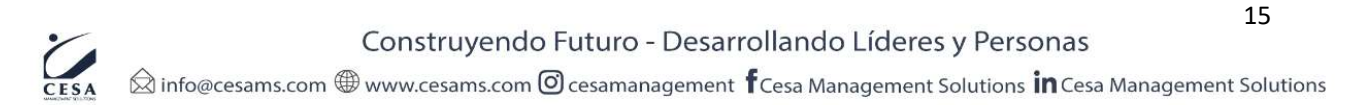

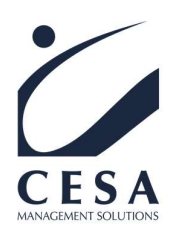

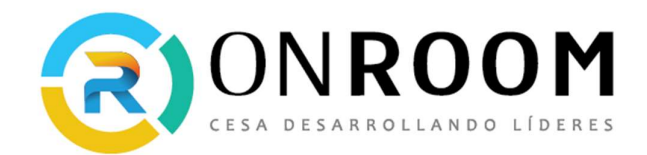

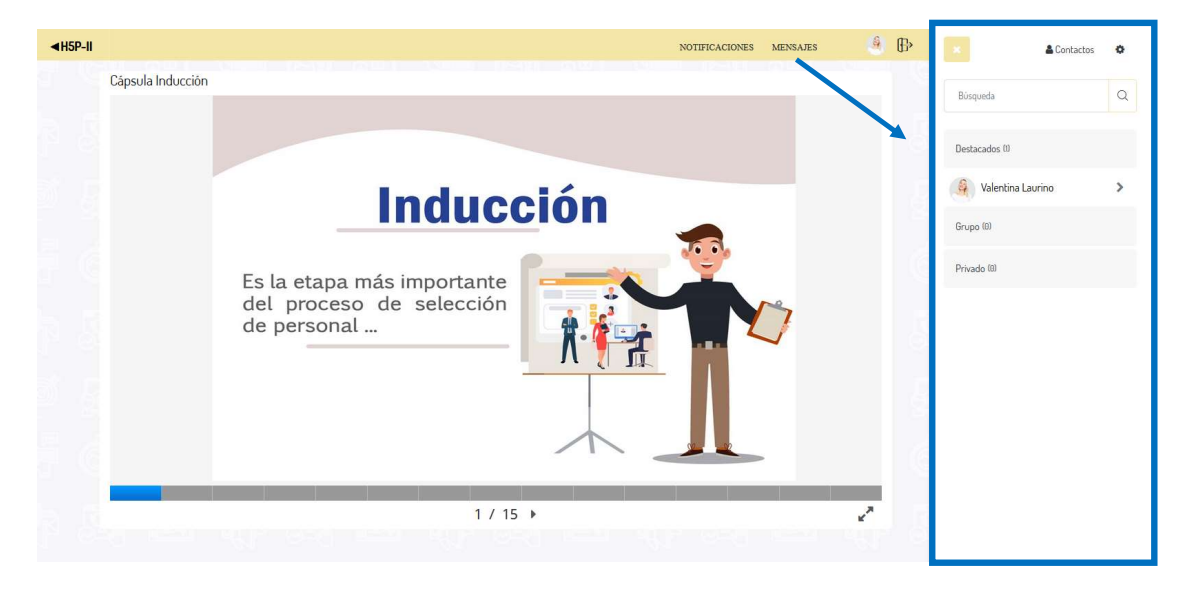

Avatar: si presionamos sobre el avatar se despliega el siguiente menú:

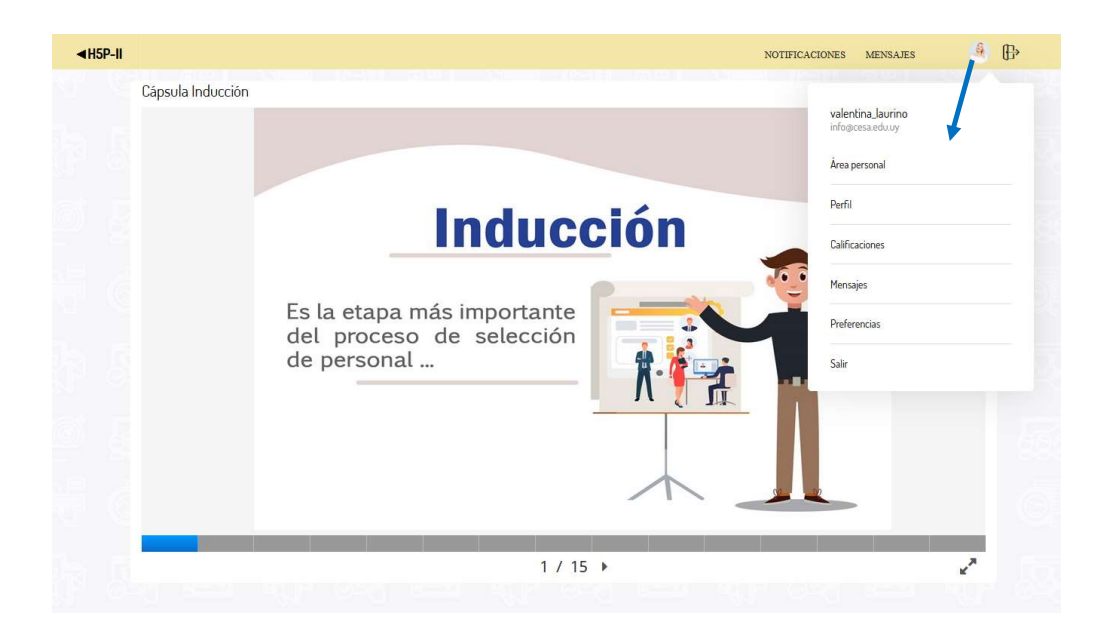

- Área personal: pueden acceder al área personal para acceder a todas las capacitaciones en las que están matriculados. También pueden ver el progreso de todos los cursos, capacitaciones, discusiones y calendario de actividades.
- Perfil: permite realizar los cambios al perfil de los alumnos, como cambiar la foto del perfil.

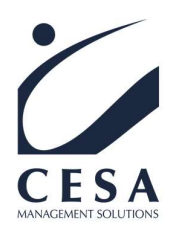

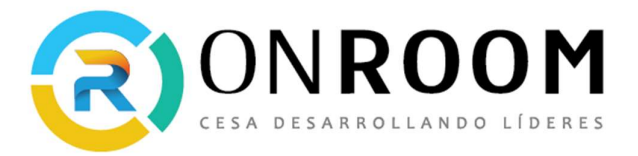

- **Calificaciones:** permite ver las calificaciones de todas las capacitaciones en los que están matriculados.
- Mensajes: permite acceder a los mensajes enviados.
- **Preferencias:** permite configurar las preferencias de las cuentas de los alumnos. Como por ejemplo cambiar la contraseña.
- Salir: este enlace permite salir de la sesión.
  - 2. Área de contenido de las Clases: es el área destinada al contenido de las capacitaciones.

Ahí encontrarán el primer contenido/actividad de la clase 1 propuesta esta capacitación.

| 16 | era Clase en Vivo - 7 de     | Mayo a las 9 horas                              |                                                 |             | KA LLASE.        | NOTIFICACIONES MENSAJES          |          |
|----|------------------------------|-------------------------------------------------|-------------------------------------------------|-------------|------------------|----------------------------------|----------|
| F  | eta cala do conformacia o    | età lista. Duodo unirro a la sosión abors       |                                                 | ļ           |                  |                                  |          |
|    | sta sala de conferencia e    | ista iista. Eueue oriirSe a la sesion anora     | L                                               |             |                  |                                  |          |
|    |                              |                                                 |                                                 |             |                  |                                  |          |
|    |                              |                                                 |                                                 |             |                  |                                  |          |
| U  | prabaciones                  |                                                 |                                                 |             |                  |                                  |          |
| 51 |                              | Reunión                                         | Grabando                                        | Descripción | Vista preliminar | Fecha                            | Duración |
|    | Reproducción                 |                                                 |                                                 |             |                  |                                  |          |
|    | Reproducción<br>presentación | 1era Clase en Vivo - 7 de Mayo a<br>las 9 horas | 1era Clase en Vivo - 7 de Mayo a<br>las 9 horas |             | Ver Imagen       | Thu, 7 de May de 2020, 08:18 -03 | 241      |

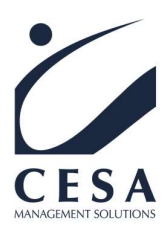

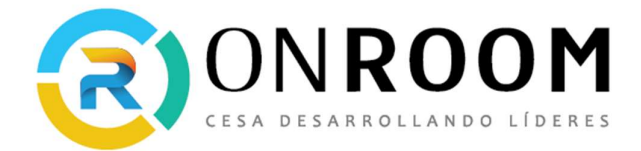

# ¿Cómo se organizan las clases en CESA ON ROOM?

#### Estructura de las Clases

Las capacitaciones se van desarrollando en Clases.

En cada clase encontrarán:

- Los videos, en donde los docentes desarrollan los temas y conceptos a trabajar.
- Anexos con distintos tipos de materiales.
- Foros de discusión a participar por los alumnos.
- Actividades a realizar por los alumnos.
- Cápsulas de aprendizaje.
- Ejercicios y casos.
- Tareas a entregar por los alumnos en cada clase.

### Las Tareas a realizar por los alumnos – Entregas a realizar por los alumnos

El equipo docente clase a clase, solicita la realización de tareas que son entregas a realizar por parte del alumno.

#### **IMPORTANTE:**

Estas tareas tienen las fechas de entrega pre-establecidas desde el inicio de la capacitación.

Los alumnos deberán realizar y aprobar cada tarea para poder avanzar a las próximas clases.

Una vez realizadas las tareas, los docentes las evaluarán y les brindarán el feedback y las calificaciones correspondientes. Esto puede implicar una profundización por parte del alumno de la tarea realizada, y la necesidad de ampliar la misma, con lo cual existirá una nueva corrección por el docente; esto puede repetirse hasta que las mismas reflejen un resultado satisfactorio en la evolución, aprendizaje y aplicación de los conceptos trabajados en cada clase.

Es posible solicitar como **Tareas** acciones que impliquen al alumno subir uno o varios archivos (documento de texto, planilla electrónica, presentación con diapositivas, imágenes, audios, video, etc.).

Las tareas, el cumplir con su fecha de entrega a tiempo, y sobre todo la calidad de realización de las mismas, son fundamentales y determinante para la evolución de los alumnos y la aprobación de las capacitaciones.

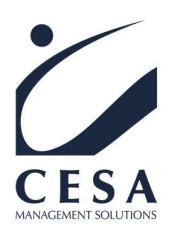

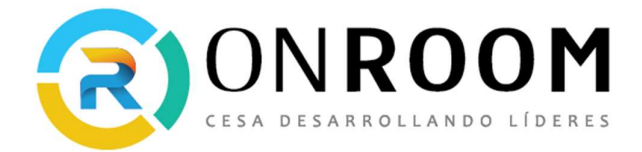

# ¿Cómo subir un archivo a una tarea para realizar una entrega del alumno?

Luego de pulsar sobre el ícono que corresponde a la tarea, aparecerá una pantalla con la descripción de la tarea y el estado de entrega.

#### Para agregar el archivo que quiere entregar, debes pulsar el botón "Agregar entrega".

| Liderazgo I 2020 g           | rupo 87 - 2da entrega.pdf             |                 |  |
|------------------------------|---------------------------------------|-----------------|--|
| Estado de la entrega         |                                       |                 |  |
| Número del intento           | Este es el intento 1.                 |                 |  |
| Estado de la entrega         | No entregado                          |                 |  |
| Estado de la<br>calificación | Sin calificar                         |                 |  |
| Fecha de entrega             | Thursday, 18 de June de 2020, 22:00   |                 |  |
| Tiempo restante              | La Tarea está retrasada por: 107 días |                 |  |
| Última modificación          | ~                                     |                 |  |
| Comentarios de la<br>entrega | Comentarios (0)                       |                 |  |
|                              |                                       | Agregar entrega |  |

Todavia no has realizado una entrega

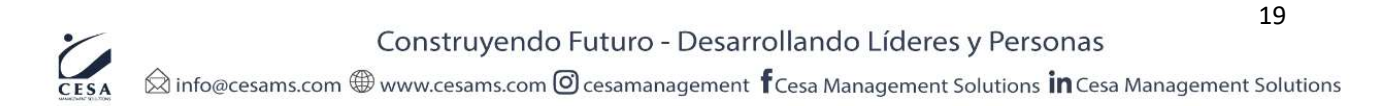

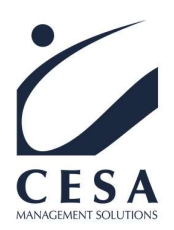

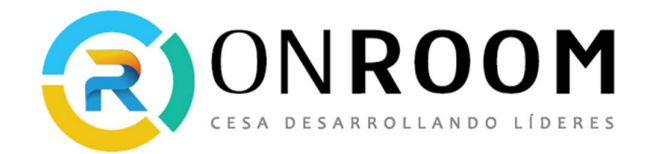

| ◄GESTIÓN I- GRUP087 | 7 < 20A ENTREG. ~ > ::                                                                                                    | iotificaciones mensajes 🚮 [ | ₿ |
|---------------------|----------------------------------------------------------------------------------------------------|-----------------------------|---|
|                     | 2da entrega – Liderazgo y Gestión I 2020 grupo 87                                                                                                    | 성장 이 물 이                    |   |
|                     | - 10 Liderazgo 12020 grupo 87 - 2da entrega pdf 5 de                                                                                                    | June de 2020, 14:20         |   |
|                     | Texto en línea                                                                                                    | <u>-</u>                    |   |
|                     |                                                                                                    |                             |   |
|                     |                                                                                                    | (6륜)                        |   |
|                     | Archivos enviados                                                                                                    |                             |   |
|                     | Tamaño máximo de archivo: 200MB, número máximo de<br>Tamaño máximo de archivo: 200MB, número máximo de<br>HII (III) (III) (IIII) | archivos:20                 |   |
|                     | Puede arrastrar y soltar archivos aqui para añadirlos                                                                                                    |                             |   |
|                     | Caste carlos Caretar                                                                                                    |                             |   |

Usar el "Selector de archivos"

El "Selector de Archivos" es una ventana que aparece cada vez que pulsamos el botón "Agregar..."

Para subir un archivo que tiene guardado en la computadora, debe elegir la opción "Subir un archivo" y seguir el siguiente procedimiento:

- 1. Pulsar "Seleccionar archivo" y elegir el archivo ubicado en la computadora.
- 2. Completar el nombre del archivo para guardarlo en la plataforma en el campo "Guardar como".
- 3. Completar con su nombre el "Autor" del archivo.
- 4. Seleccionar su "Licencia"
- 5. Finalmente, pulsar "Subir este archivo"

Siempre, para finalizar, debe guardar los cambios realizados.

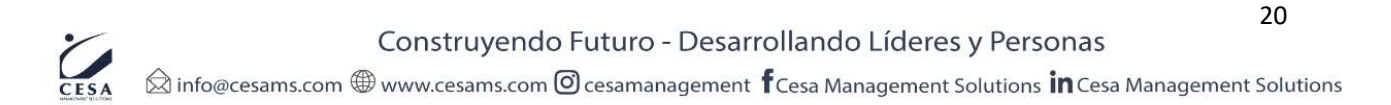

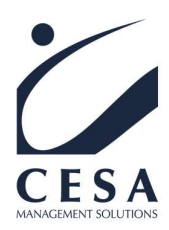

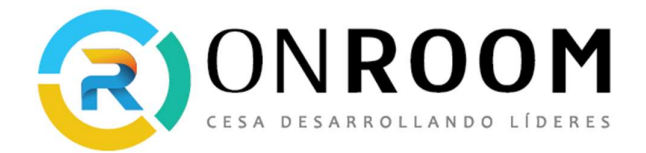

# ¿Cómo subir un archivo "audio" a una tarea para realizar una entrega del alumno?

En el editor de texto de la actividad, en el icono "**Micrófono**" puede grabar su participación mediante un audio.

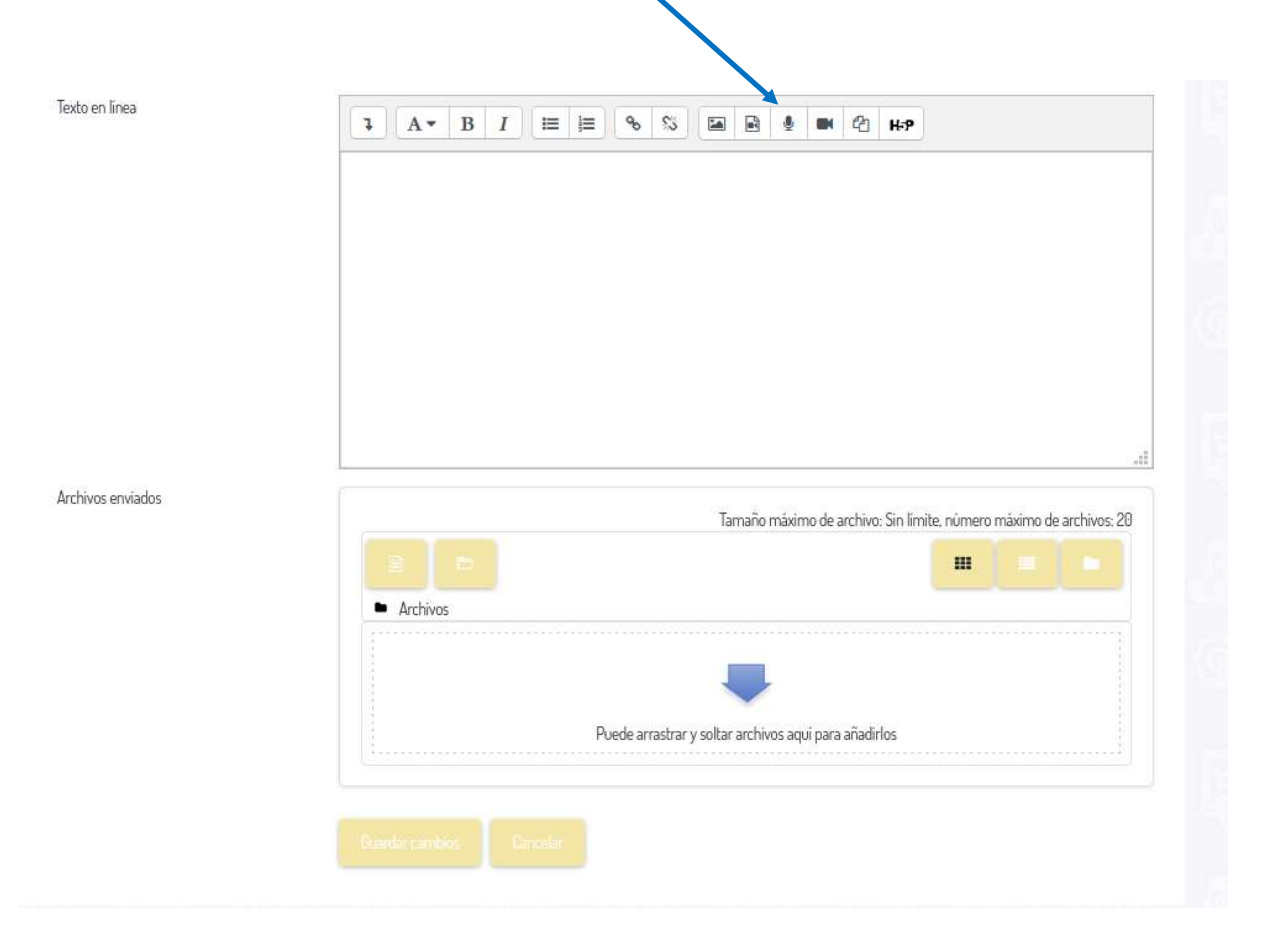

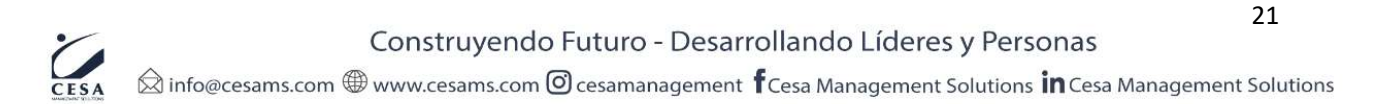

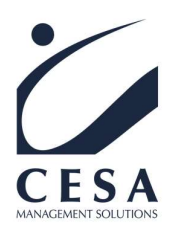

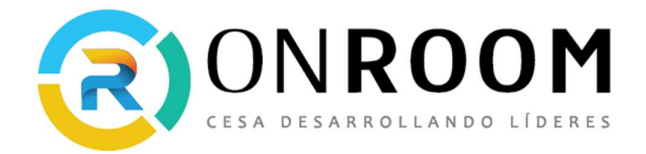

Presionando sobre el ícono de Micrófono aparecerá esta ventana: Grabar audio, debes presionar sobre el botón **"Iniciar Grabación":** 

| Texto en línea | 1 A * B I I I S S I S I F & M C H-P |      |
|----------------|-------------------------------------|------|
| Grabar audio   |                                     | ×    |
| Arch           | Iniciar grabación                   | : 20 |
|                | <ul> <li>Archivos</li> </ul>        |      |

Luego debe dar el permiso requerido al navegador para que permita usar el micrófono como se observa en la siguiente imagen, presionar el botón permitir:

| Ţ | ¿Va a permitir a <b>cesao</b><br>micrófono? | nroom.com usar su   |  |  |  |  |  |
|---|---------------------------------------------|---------------------|--|--|--|--|--|
|   | Micrófono para compartir:                   |                     |  |  |  |  |  |
|   | Microphone (Realtek High Definition Audio)  |                     |  |  |  |  |  |
|   | Recordar esta decis                         | sión                |  |  |  |  |  |
|   | <u>P</u> ermitir                            | <u>N</u> o permitir |  |  |  |  |  |

Al presionar el botón Permitir automáticamente comienza el periodo de grabación, cuando finalicemos presionamos el botón "**Detener grabación**".

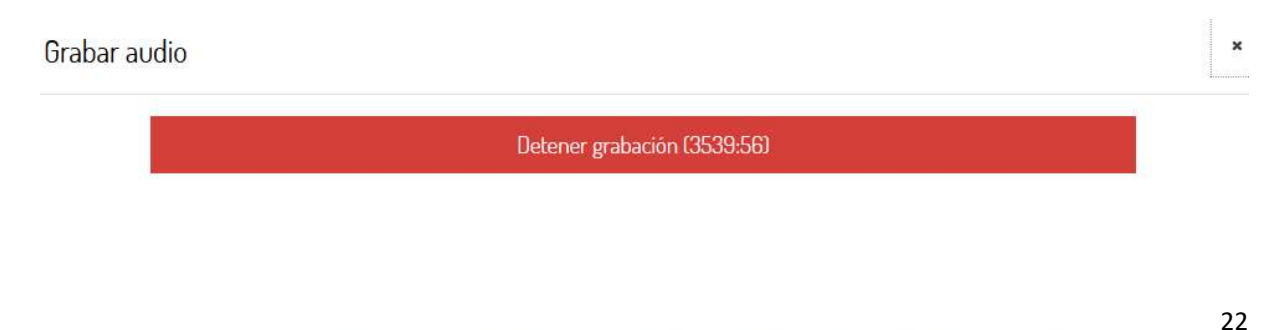

Construyendo Futuro - Desarrollando Líderes y Personas

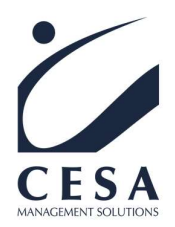

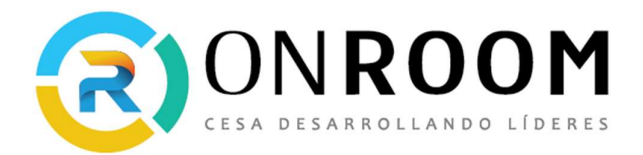

También tenemos la opción de **"Grabar otra vez"**, si deseamos repetir la grabación. Ahora si estamos de acuerdo con la grabación grabada, presionamos el botón **"Adjuntar Grabación"**, como lo vemos en la siguiente imagen:

| Grabar audio |                    | × |
|--------------|--------------------|---|
| ► •          | 0:00 (1)           |   |
|              | Grabar otra vez    |   |
|              | Adjuntar grabación |   |

Si adjuntamos el audio veremos nuestro archivo de audio adjunto a la actividad a entregar.

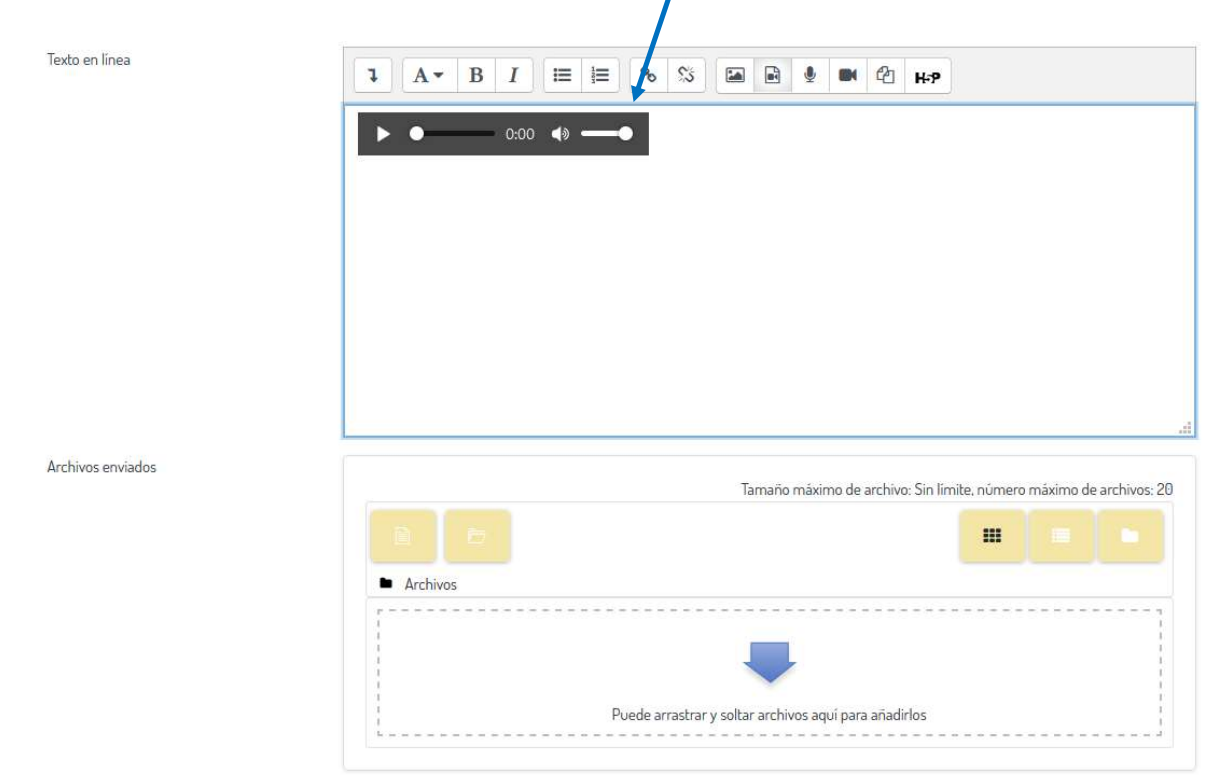

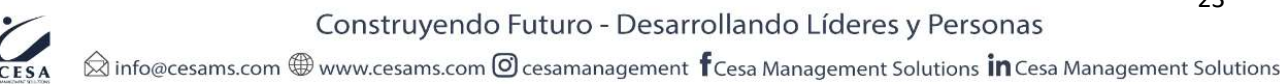

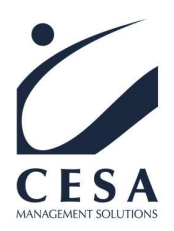

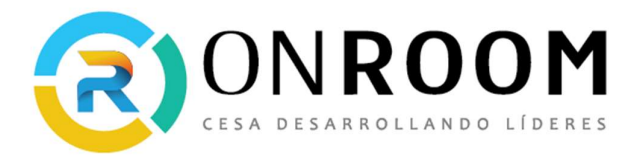

¿Cómo subir un archivo tipo video para realizar una entrega del alumno?

En el editor de texto de la actividad, en el icono "**Video"** puede grabar su participación mediante un video.

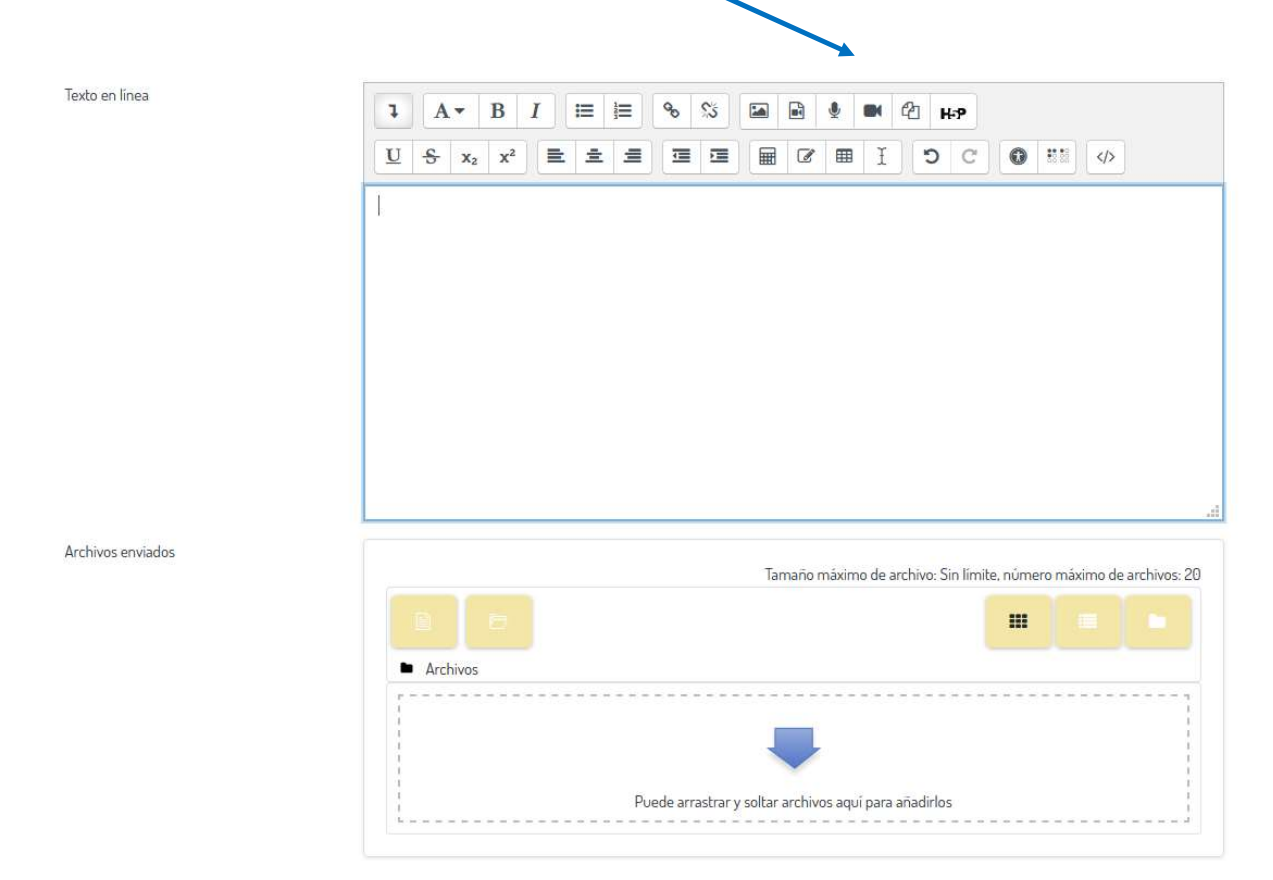

Presionando sobre el ícono de Micrófono aparecerá esta ventana: "**Grabar video**", debes presionar sobre el botón "**Iniciar Grabación**":

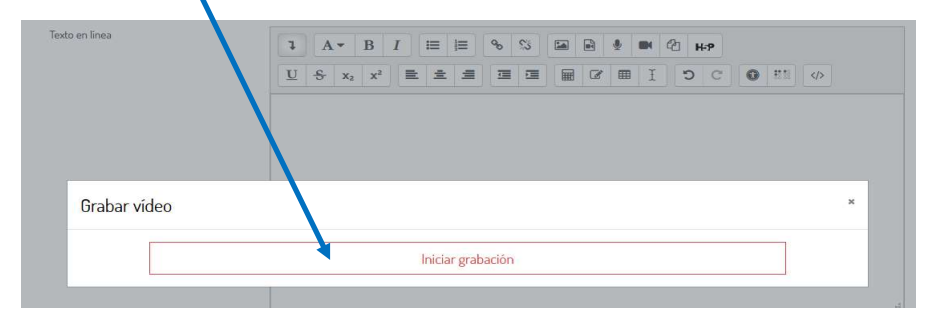

Luego debe dar el permiso requerido al navegador para que permita usar la cámara web y el micrófono como se observa en la siguiente imagen, presionar el botón permitir:

| CESA<br>MANAGEMENT SOLUTIONS |                                                     | (2)                     |        | <b>SROOM</b><br>ESARROLLANDO LÍDERES |
|------------------------------|-----------------------------------------------------|-------------------------|--------|--------------------------------------|
|                              | ¿Va a permitir a <b>cesa</b><br>cámara y micrófono? | tin                     |        |                                      |
|                              | HD WebCam                                           |                         | $\sim$ |                                      |
|                              | Micrófono para com                                  | partir:                 |        |                                      |
|                              | Microphone (Realtek                                 | (High Definition Audio) | $\sim$ |                                      |
|                              | Recordar esta dec                                   | isión                   |        |                                      |
|                              | <u>P</u> ermitir                                    | <u>N</u> o permitir     |        |                                      |

Al presionar el botón Permitir automáticamente comienza el periodo de grabación, cuando finalicemos presionamos el botón "**Detener grabación**".

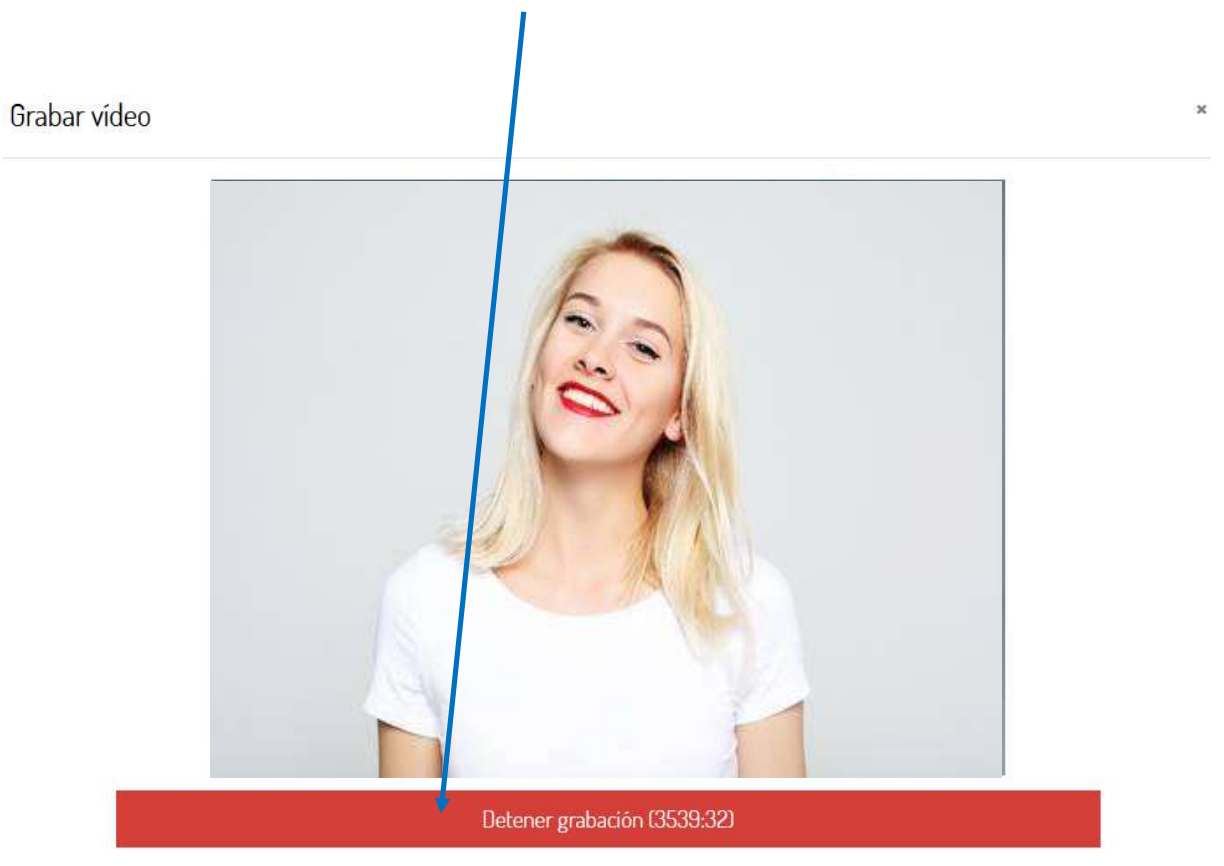

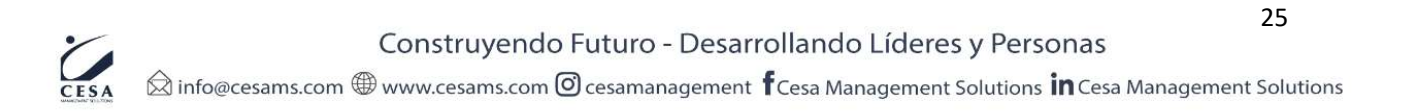

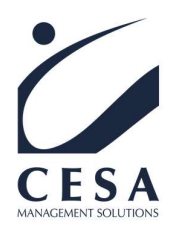

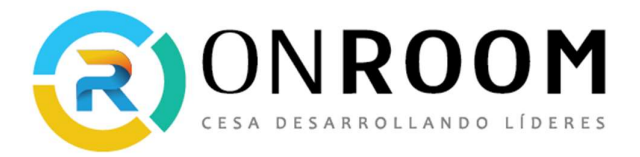

3

También tenemos la opción de **"Grabar otra vez"**, si deseamos repetir el video. Ahora si estamos de acuerdo con el video grabado, presionamos el botón **"Adjuntar Grabación"**, como lo vemos en la siguiente imagen:

# Grabar vídeo

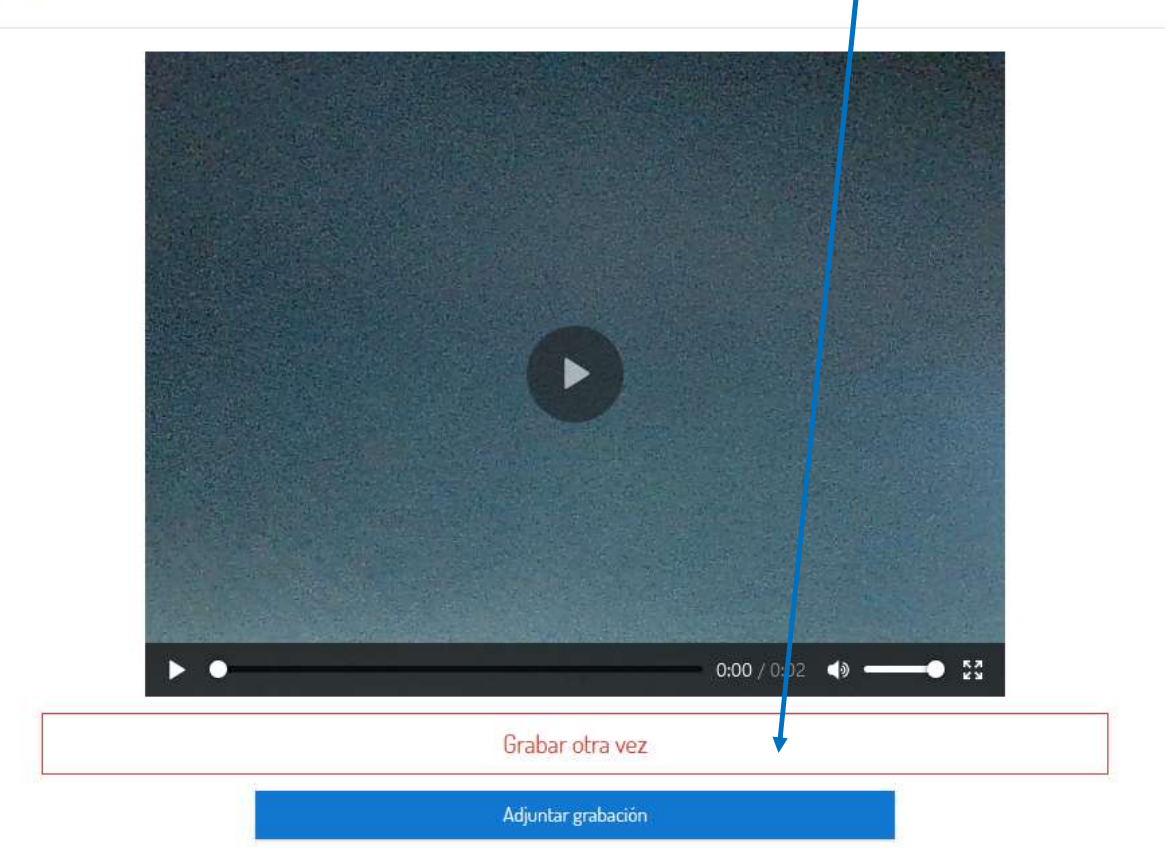

Construyendo Futuro - Desarrollando Líderes y Personas

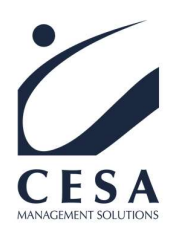

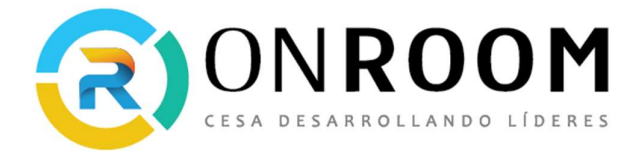

#### Si adjuntamos el audio veremos nuestro video adjunto a la actividad a entregar.

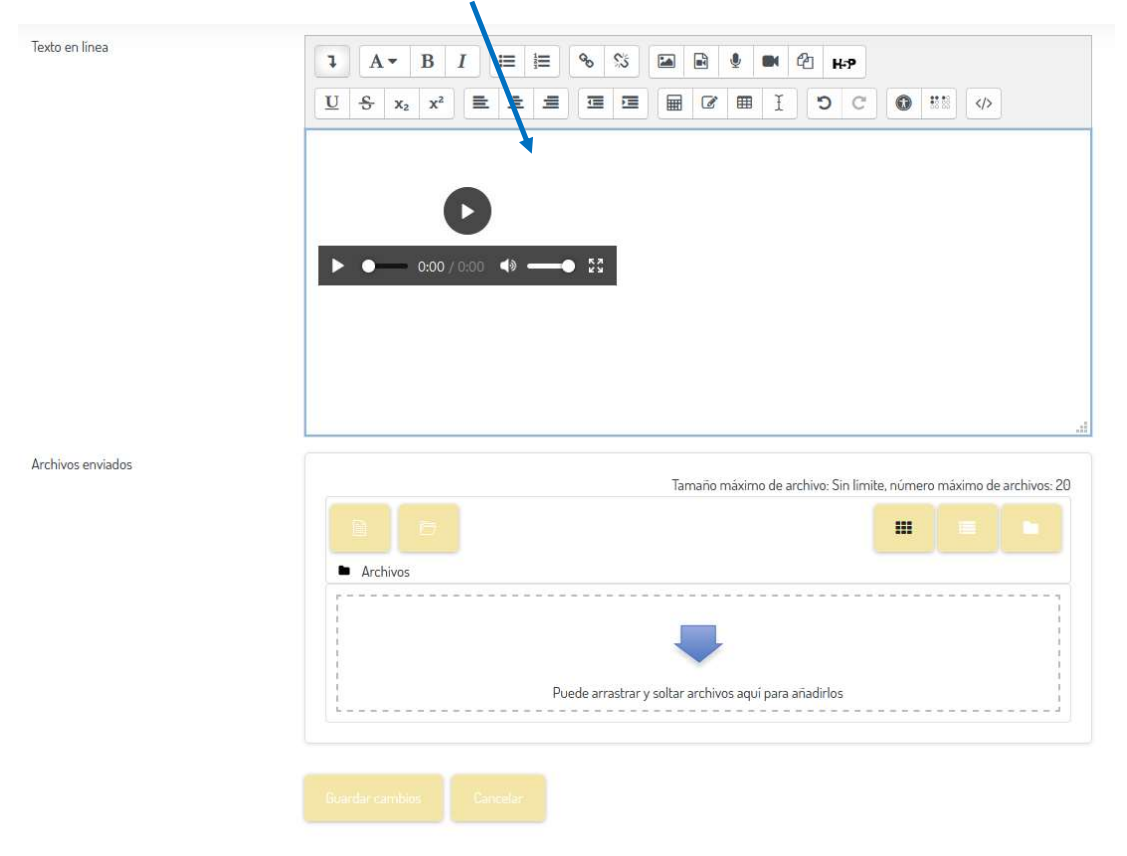

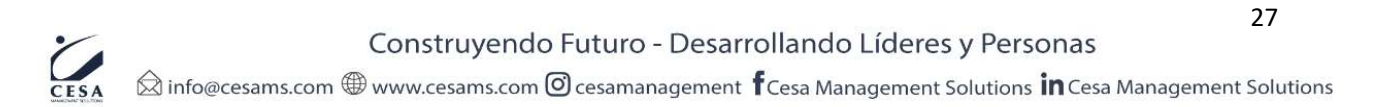

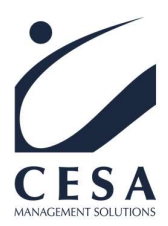

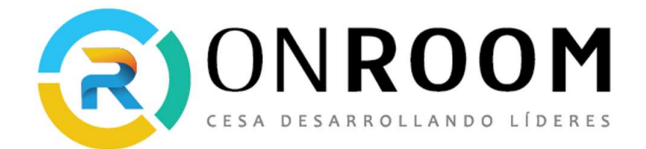

Foros de análisis, intercambio y reflexión

El foro es una herramienta de comunicación que permite el intercambio entre los participantes de forma asincrónica.

El foro podemos:

- Realizar análisis e intercambios de opiniones con otros alumnos
- Exponer nuestra opinión sobre una temática específica.
- Reflexionar, sugerir, aportar, nuestros insights.

Permite una reflexión profunda de los contenidos que se plantean. Es un espacio de coconstrucción.

Para poder participar del foro los alumnos tienen que entrar en un tema de discusión dentro de la capacitación. Una vez dentro, pueden leer todas las participaciones y agregar la de cada uno.

Al presionar "Responder", se habilitará una ventana en donde pueden escribir sus mensajes.

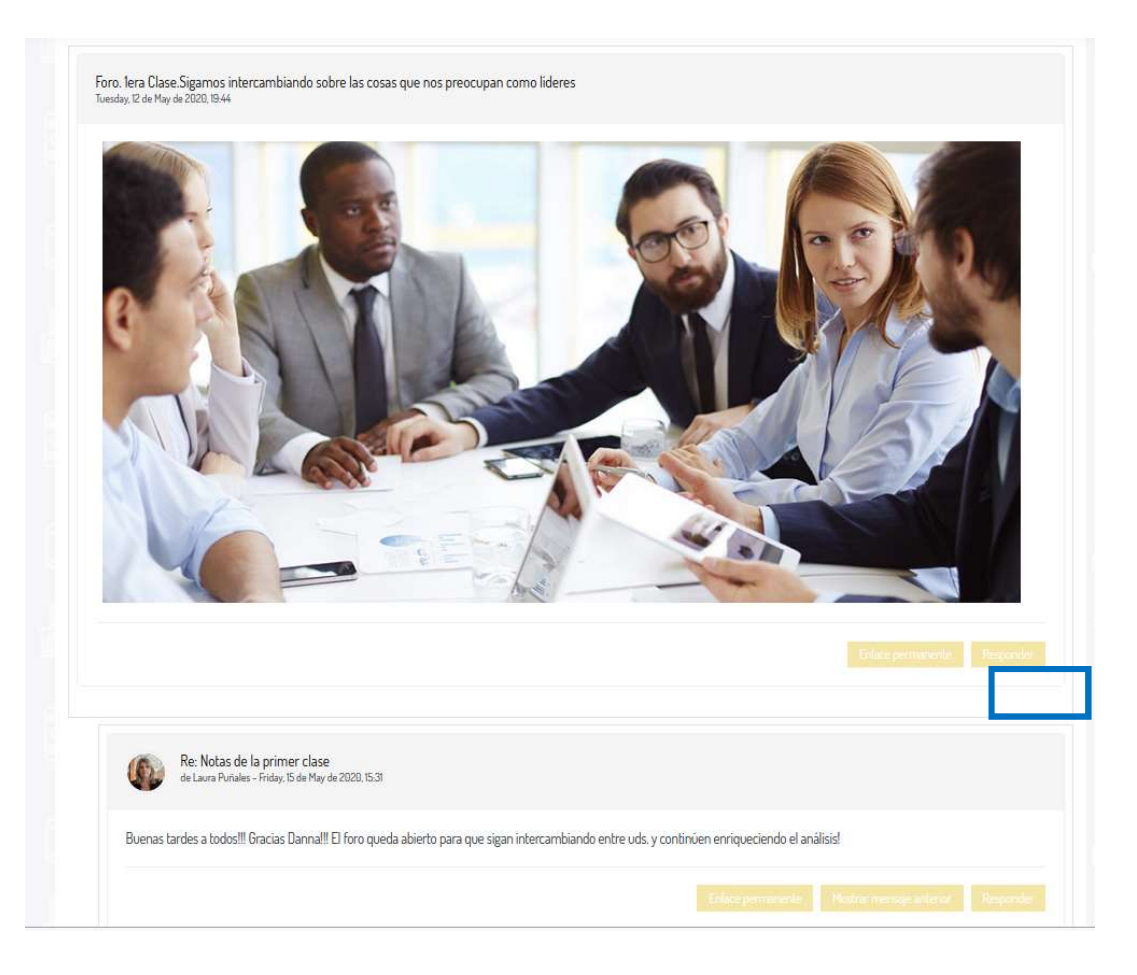

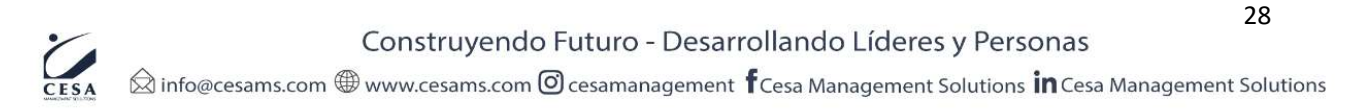

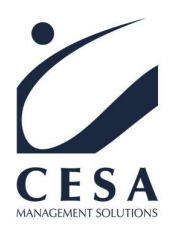

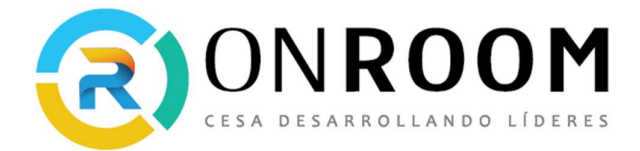

Una vez finalizada la participación tienen que presionar "Enviar ".

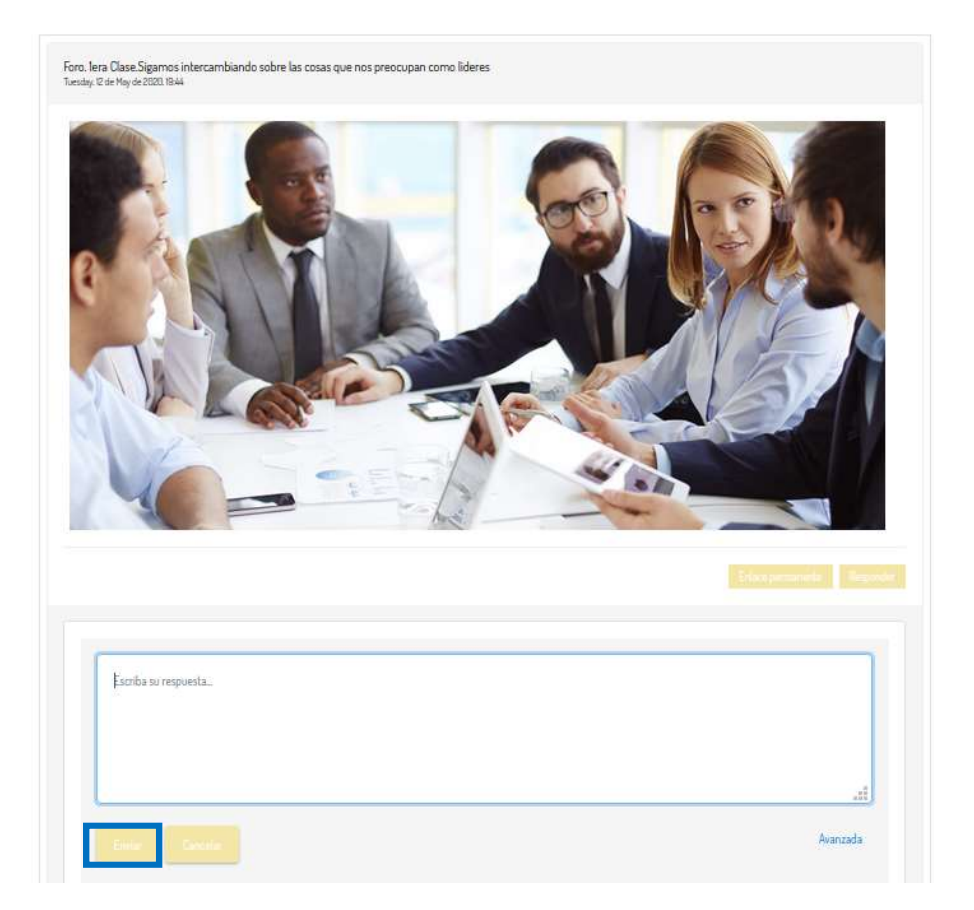

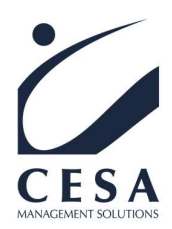

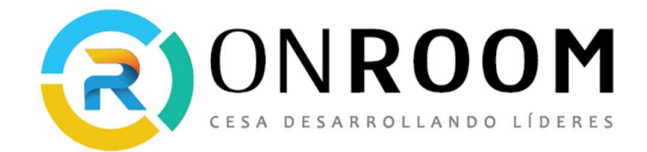

#### Mensajería interna

En la parte superior de la pantalla, encontrarán un sobre como icono, en el cual pueden revisar y enviar mensajes a todos compañeros y docentes.

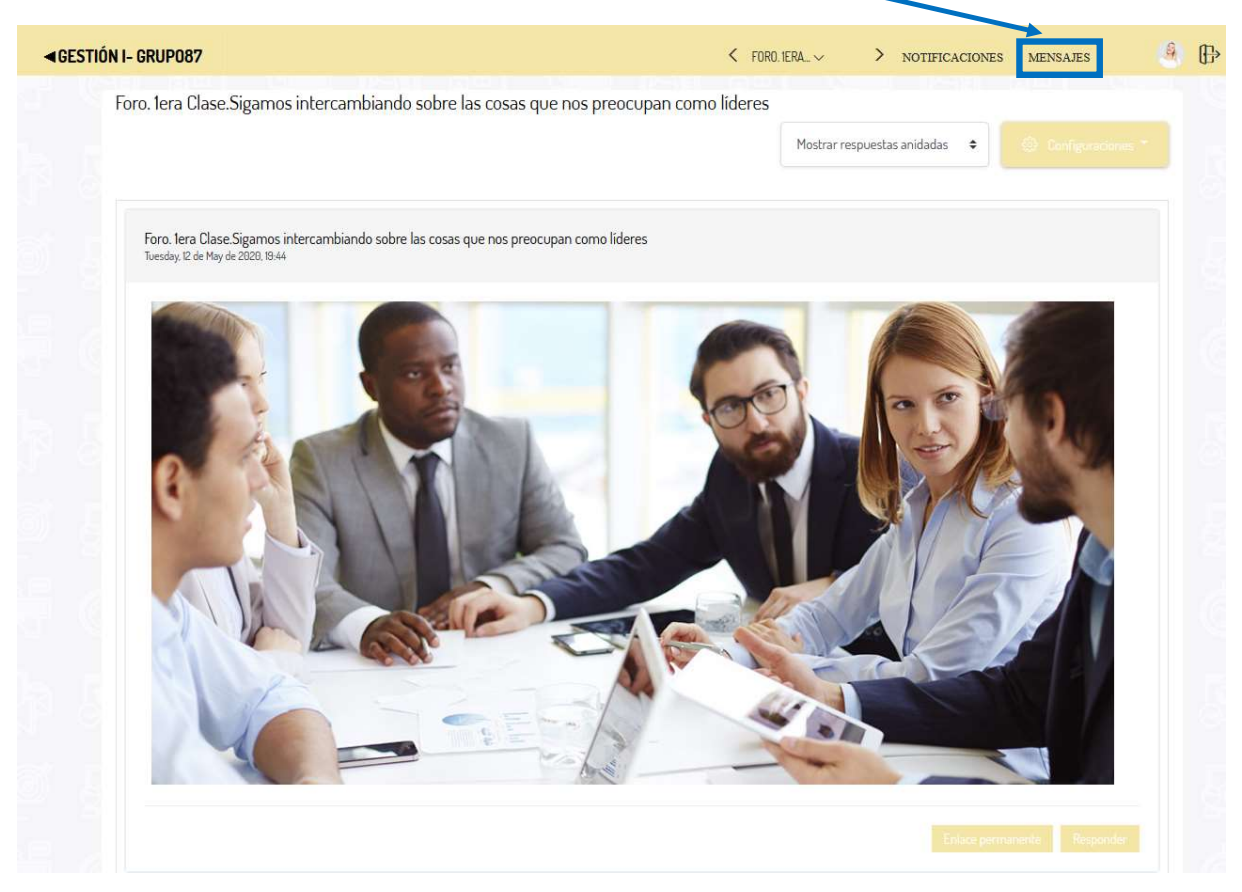

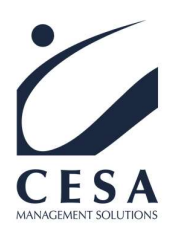

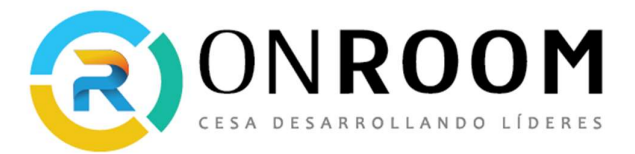

Al presionar clic en el icono de mensajería interna se nos despliega este panel:

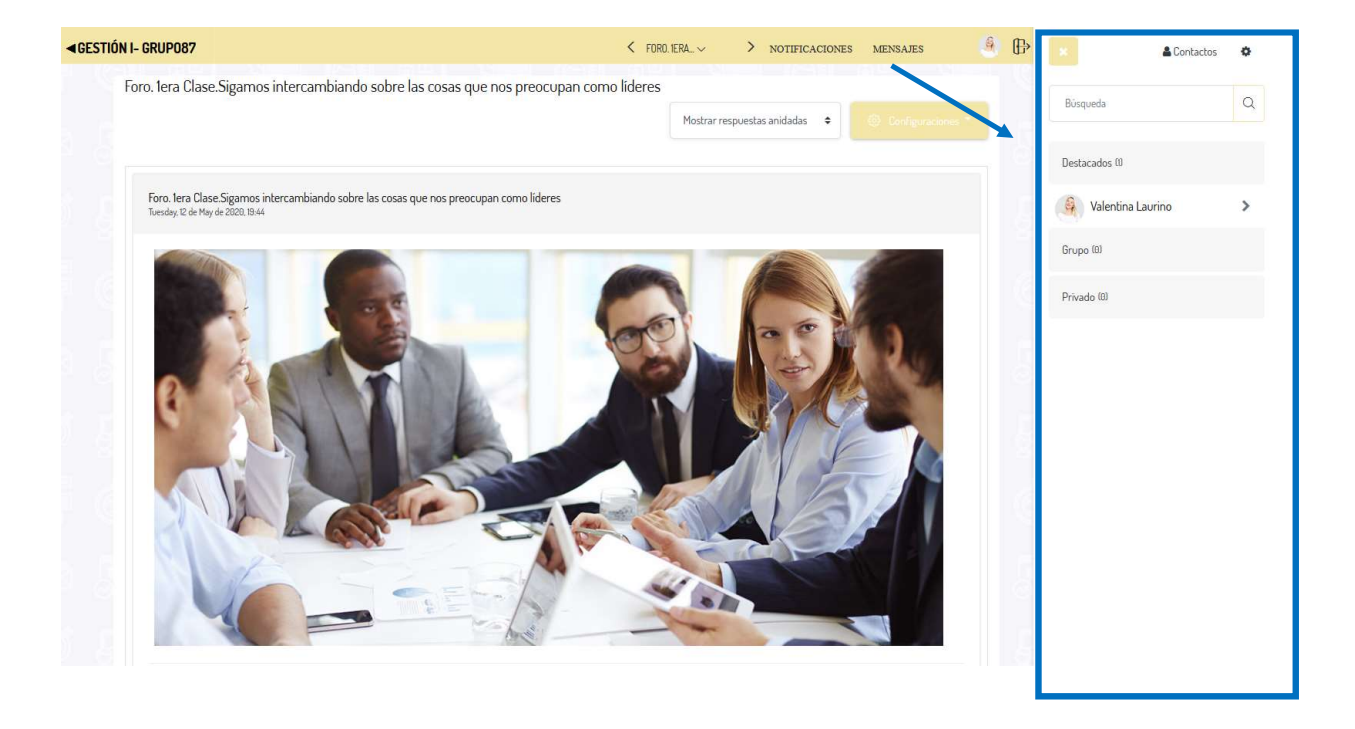

Si no tenemos agregado a ningún participante o profesor en Contactos este se encontrará vacío. Si queremos enviar un mensaje a un participante de la capacitación que no están en los contactos simplemente en el buscador, colocamos su nombre:

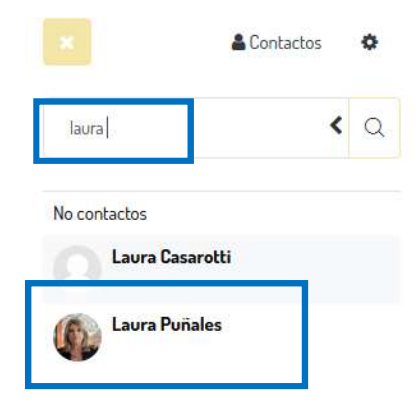

Luego presionamos sobre el nombre y ya podemos escribirle

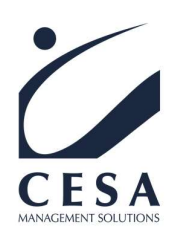

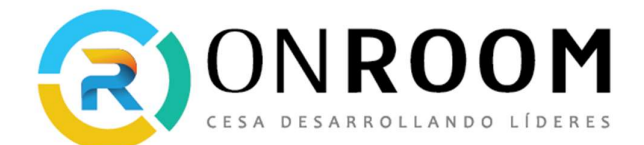

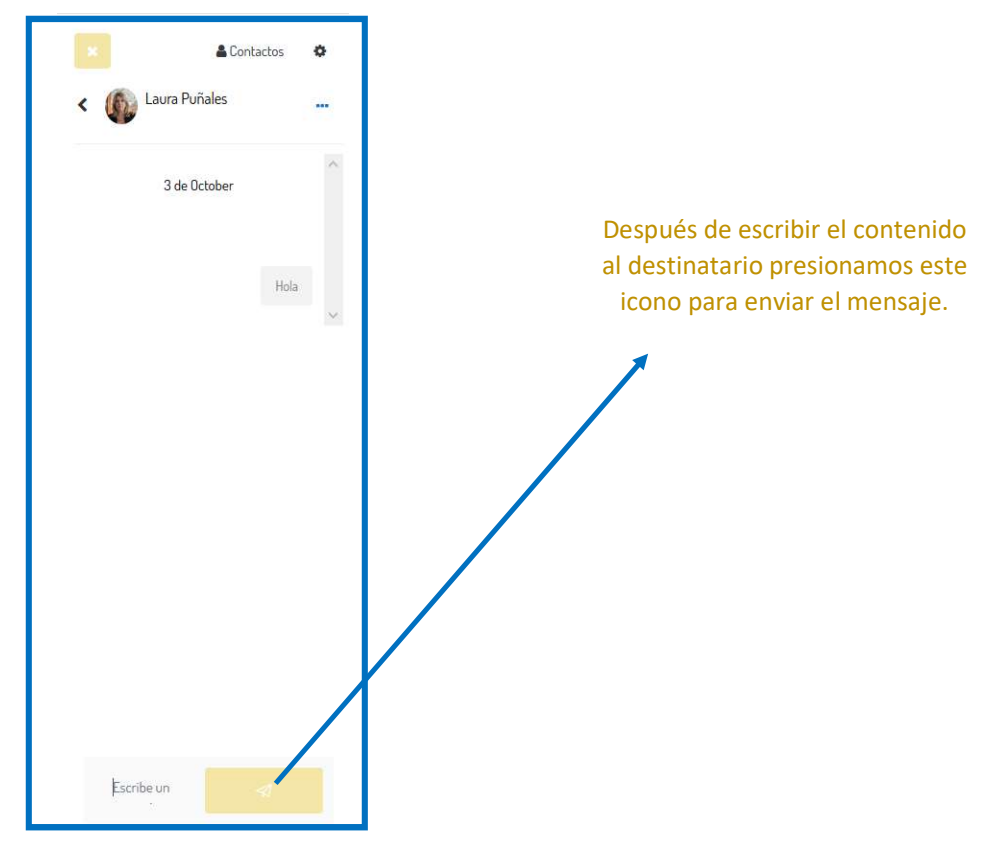